Powerline → BKSXX-PL (Master für 16/64 Klappen)

# BKS16-PL / BKS64-PL

Technisches Datenblatt

Digitales Kommunikations- und Steuergerät zur Steuerung und sicheren Überwachung von bis zu 16 bzw. 64 motorisierten Brandschutzklappen oder Entrauchungsklappen in lufttechnischen Anlagen.

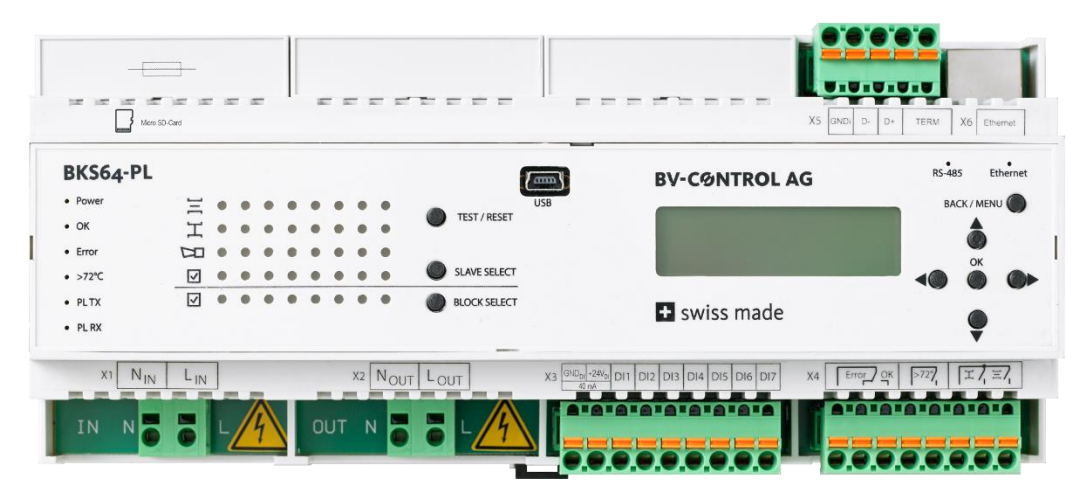

#### Hauptmerkmale

- + 16 bzw. 64-fach BKN230-24-PL\* / BKNE230-24-PL Master
- + 230VAC **Powerline** Kommunikation auf Feldseite
- + Filter inkludiert. Mehr als 100 dB Dämpfung @ 100kHz gegen Stromnetz
- + Topologie: Frei
- + Max. Distanz zwischen Master und Slave: 1'200m
- + Automatische Erkennung der Teilnehmer (BKN230-24-PL) aufgrund eindeutiger MAC-Adresse
- + Automatische oder manuelle Vergabe der Teilnehmeradressen (BUS-ID, 1..64) (Voradressierung der Teilnehmer möglich)
- + Anzeige der Klappenstellungen (inkl. Winkel\*\*)
- + Funktionskontrolle der Klappen per Tastendruck am Gerät
- + konventionelle Ansteuerung über optisch isolierte Steuereingänge
- + Relaisausgänge für die Lüftungsfreigabe
- + Steuerung- und Überwachung optional über
  - Modbus RTU (RS-485)oderModbus TCP/IP (Ethernet)BACnet MS/TPoderBACnet IP
- + optionale Überwachung am externen Rechner oder am Schaltschrank-Touchscreen (TCP/IP Kommunikation)
- + USB Schnittstelle und **CDU-Software** zur einfachen Konfiguration und Diagnose am Rechner vor Ort
- + Ereignisaufzeichnung

<sup>\*</sup> Das Datenblatt zum BKN(E)230-24-PL ist in einem separaten Dokument vorhanden

<sup>\*\*</sup>nur bei Belimo Top-Line Antrieben

## 1 INHALT

| 2  | Zus   | amme                 | enfassung                                          | 3  |
|----|-------|----------------------|----------------------------------------------------|----|
| 3  | Sicł  | herhe                | itshinweise                                        | 4  |
| 4  | Tec   | chnisc               | he Daten                                           | 5  |
| 5  | Eins  | nkungen und Hinweise | 6                                                  |    |
| 6  | Ge    | räteül               | bersicht                                           | 6  |
| 7  | Eige  | ensch                | aften und Funktionen                               | 7  |
|    | 7.1   | Pov                  | verline Kommunikation                              | 7  |
|    | 7.2   | Ant                  | wortzeiten & Busüberwachung                        | 7  |
| 8  | Bec   | dienur               | ng                                                 | 7  |
|    | 8.1   | Ger                  | ätemenu                                            | 7  |
|    | 8.2   | Kon                  | figurations- und Diagnosesoftware (CDU)            | 9  |
|    | 8.3   | Ersti                | nbetriebnahme                                      | 11 |
|    | 8.3.  | .1 Ir                | nbetriebnahme mit Adressierung direkt am Master    | 12 |
|    | 8.3.  | .2 E                 | ntfernen, Ersetzen oder Hinzufügen von Teilnehmern | 12 |
|    | 8.4   | Inbe                 | etriebnahme mit mehreren Mastern                   | 13 |
|    | 8.5   | Klap                 | opentests und Statusanzeige                        | 14 |
| 9  | Klei  | mmer                 | nbelegung, Ein- und Ausgänge                       | 15 |
| 10 | ) Ans | steuer               | ung                                                | 17 |
|    | 10.1  | kon                  | ventionelle Ansteuerung                            | 17 |
|    | 10.2  | Bus-                 | Ansteuerung                                        | 18 |
|    | 10.2  | 2.1                  | MODBUS (TCP/IP oder RTU)                           | 18 |
|    | 10.2  | 2.2                  | BACnet                                             | 23 |
| 11 | Abı   | messu                | ingen                                              | 28 |

## 2 ZUSAMMENFASSUNG

Das **BKS64-PL**, ist ein 64-fach-Master des Vorschaltgeräts BKN230-24-PL. Es ist ein Steuer- und Anzeigegerät für motorisierte Brandschutzklappen oder Entrauchungsklappen. Die Powerline-Kommunikation zu den Teilnehmern erfolgt direkt über die 230 VAC Versorgungsleitungen der Teilnehmer.

Das **BKS16-PL** ist für kleinere Anlagen bis max. 16 Klappen konzipiert. Konfigurations- und Ereignisdaten werden beim BKS16-PL auf einen internen Speicherbaustein gespeichert, ansonsten bietet das Gerät den vollen Funktionsumfang des BKS64-PL.

Die Powerline-Teilnehmer (BKN230-24-PL) verfügen über eine eindeutige physikalische MAC-Adresse und werden dadurch automatisch, unabhängig einer Voradressierung<sup>1</sup>, erkannt. Die Adressierung, welche vor allem der räumlichen Zuordnung dient, kann vor Installation direkt am Teilnehmer oder später bei Inbetriebnahme automatisch oder selektiv durchgeführt werden.

Die Klappenstellungen und allfällige Klappenstörungen werden direkt am Gerät visualisiert. Per Tastendruck können Klappen ausgewählt und getestet werden. Mittels potentialfreiem Kontakt oder +24VAC/DC Fremdspannung können die Klappen geöffnet oder geschlossen werden.

Der Master kann auch über MODBUS (TCP/IP und RTU) oder BACnet (IP oder MS/TP) gesteuert werden, er kann somit auch als Modbus/Powerline oder BACnet/Powerline **Gateway** betrachtet werden.

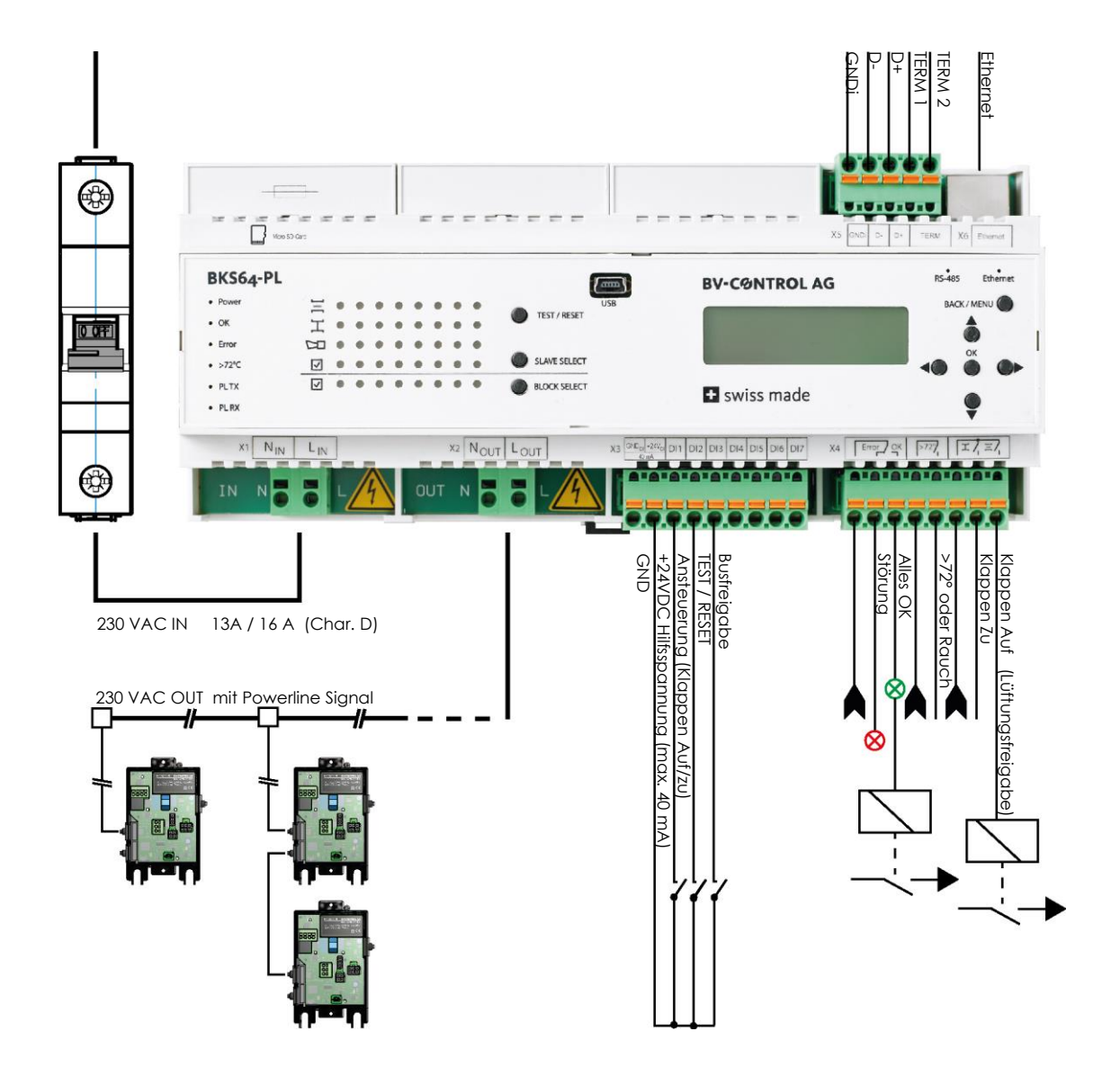

<sup>1</sup> Voradressierung im Datenblatt zum BKN230-24-PL beschrieben

## **3** SICHERHEITSHINWEISE

Das Gerät ist für die Anwendung in stationären Heizungs-, Lüftungs-, sowie Klimaanlagen konzipiert und darf nicht für Anwendungen ausserhalb des spezifizierten Einsatzbereiches verwendet werden.

Die Installation und der Anschluss von 230VAC haben durch den Elektroinstallateur zu erfolgen. Hierbei sind die gesetzlichen und behördlichen Vorschriften einzuhalten.

| GEFAHR               |                                                 |
|----------------------|-------------------------------------------------|
| 230V<br>AC           | Stromschlag beim Berühren der 230 VAC-Leitungen |
| Es darf nur spannung | sfrei verdrahtet werden!                        |

Das Gerät darf nicht im Haushaltsmüll entsorgt werden.

#### Elektrische Daten 230 VAC 50/60Hz Nennspannung 8 W Leistungsaufnahme 120 VA + N x STeilnehmer+Antrieb Dimensionierung 230VAC Versorgung: Federzugklemmen Anschlüsse 230VAC Powerline: Federzugklemmen Sonst: steckbare Federzugklemmen 0.5A @ 48VAC ; 1A @ 24VDC Relaisbelastung Art: Optokoppler 6mA @ 24 VDC Eingänge (gemeinsamer Bezugspunkt) +24VDC @ max. 40 mA, galvanisch getrennt Hilfsspannung **USB-Schnittstelle** Mini-USB, galvanisch getrennt 80 kHz ... 167 kHz Powerline Frequenzen Frequenz 1: Frequenz 2: 110 kHz ... 197 kHz Kommunikation Siehe Tabelle in Kapitel 7.1 Modulationsart PSK Baudrate Max. 28.8 kbps Empfangsempfindlichkeit Max. 36 dBµV Anzahl Teilnehmer Max. 16 (BKS16-PL) / 64 (BKS64-PL) Max. Reichweite Master zu BKN Linie: 1200 m mit TT Installationskabeln Sonst: max. 1200m END zu END Typische Zykluszeit bei 64 2.6s ... 6.4s Teilnehmern **Powerline Filter** Dämpfung >100 dB @ 100 kHz Modbus RTU Medium RS-485, galvanisch getrennt **BACnet MS/TP** (Default) Übertragungsformate 1-8-N-2, 1-8-N-1, 1-8-E-1 und 1-8-O-1 (Startbit, Datenbits, Parität, Stoppbits) Baudraten 9600, 19200, **38400**, 57600, 76800 Bd Adressen Modbus 1...247 (O Reserviert für Broadcast) BACnet 0...127 150 Ω durch Drahtbrücke zuschaltbar Terminierung Typische Antwortzeit < 10 ms (Verzögerung zuschaltbar) Parametrisierung Via CDU (Konfigurations- und Diagnosetool) oder Gerätemenu Modbus TCP/IP **IP-Adressvergabe** Statisch oder DHCP **BACnet IP** Default: 10.0.0.2 Konfiguration Via CDU Software oder Gerätemenu Sicherheit Schutzklasse П EMV CE gemäss 2014/30/EU Niederspannungsrichtlinie CE gemäss 2014/35/EU Wirkungsweise Typ 1 (EN 60730-1) Umgebungstemperatur -30° ... +50°C -30° ... +80°C Lagertemperatur Feuchteprüfung 95% rel. H., nicht kondensierend (EN 60730-1) Wartung wartungsfrei Mechanische Daten Einbaubreite 212.1 mm Abmessungen Höhe 94 mm Tiefe 58 mm Gewicht ca. 465 g Auf 35 mm DIN-Schiene Montage

## **4 TECHNISCHE DATEN**

## **5** EINSCHRÄNKUNGEN UND HINWEISE

Das Gerät verfügt über ein internes Filter, welches netzseitige Störsignale und Powerline Signale zum Netz blockiert. Ein Parallelbetrieb mit mehreren Mastern ist somit ohne Zusatzfilter möglich. Da sich Powerline Signale aber auch über die Leitungen induktiv oder kapazitiv auf benachbarte Systeme übertragen können, müssen auf den verschiedenen Mastern unterschiedliche Kommunikationskanäle verwendet werden.

Die 230VAC-Powerline Kabel sollten, wenn möglich, nicht unmittelbar parallel zu Leitungen verlegt werden die zu starken Störern wie z.B. Wechselrichtern führen. Kann dies nicht vermieden werden, so kann ein Kanalwechsel allfällige Störungen beheben.

Durch die Verwendung von geschirmten Installationskabeln können ebenfalls allfällige Störungen vermieden werden. Der Schirm ist masterseitig auf Erde aufzulegen und sollte bis zum letzten Teilnehmer verbunden werden. Die Montagehutschiene und Montageplatte, sind grossflächig zu erden.

Der Master verfügt über eine interne 10A Feinsicherung. Trotzdem muss vor dem Master ein **13A** (<32 Teilnehmer) oder **16A (>32 Teilnehmer) Sicherungsautomat** mit **Charakteristik D** als Leitungsschutz installiert werden.

Achtung: Im Kurzschlussfall an weit entfernten Teilnehmern, beispielsweise durch Verwechseln der Klemmen, kann es passieren, dass der Auslösestrom des Sicherungsautomaten nicht erreicht wird. In diesem Fall wird die Feinsicherung des Masters den Stromkreis unterbrechen. Bei Inbetriebnahme sollte deshalb vor einschalten der Stromversorgung der Widerstand zwischen Lout und Nout gemessen werden. Dieser muss hochohmig (> 10 k $\Omega$ ) sein.

Die 230VAC-Leitung mit Powerline Signal ( $L_{Out}$ ,  $N_{out}$ ) des Masters darf nicht für Drittverbraucher verwendet werden.

## 6 GERÄTEÜBERSICHT

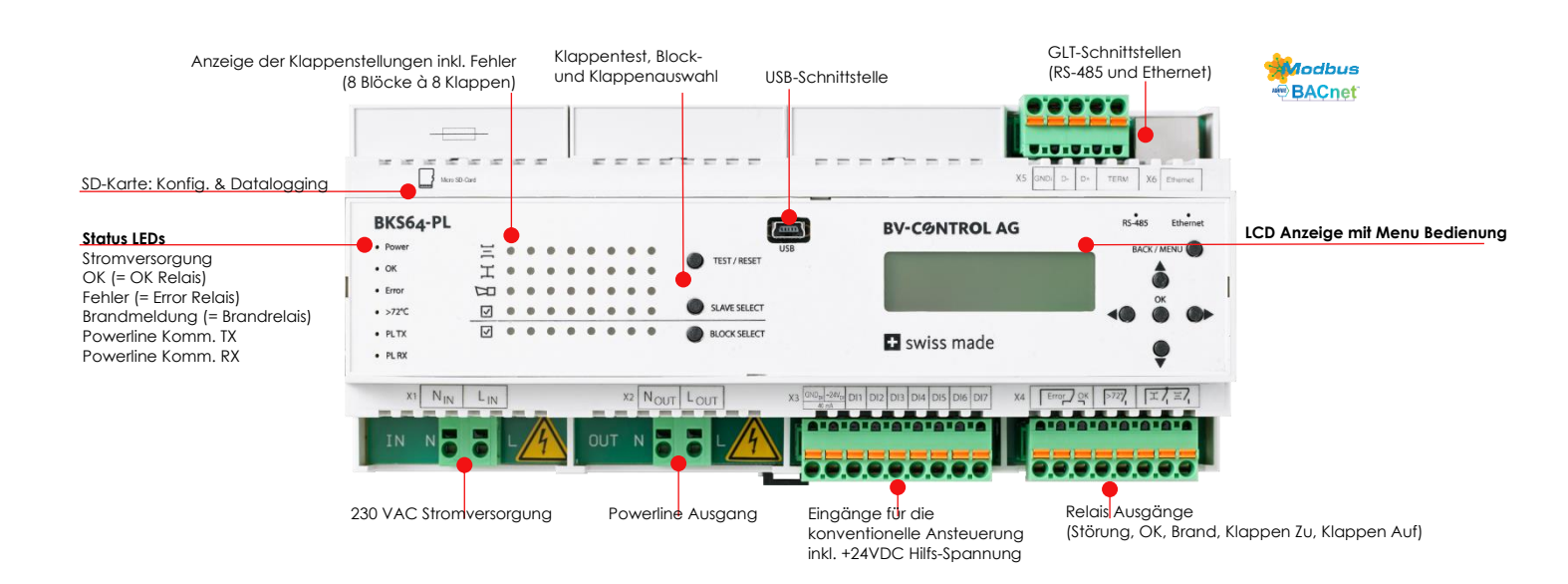

### 7.1 POWERLINE KOMMUNIKATION

Die Kommunikation mit den Teilnehmern erfolgt via digitaler Phasenmodulation (Phase-Shift-Keying) simultan auf zwei Frequenzen. Je nach Verbindungsqualität, zu jedem einzelnen BKN, kann der Master dabei automatisch zwischen verschiedenen PSK-Arten (B-PSK, Q-PSK, 8-PSK) wählen. Bei stark gestörten Verbindungen kann zudem nur bei Phasennulldurchgang kommuniziert werden.

Die beiden Kommunikations-Frequenzen werden durch den Kommunikationskanal gemäss folgender Tabelle definiert:

| Kanal | Frequenz 1 [kHz] | Frequenz 2 [kHz] |
|-------|------------------|------------------|
| 1     | 80               | 110              |
| 2     | 83               | 113              |
| 3     | 86               | 116              |
| 4     | 89               | 119              |
| 5     | 92               | 122              |
| 6     | 95               | 125              |
| 7     | 98               | 128              |
| 8     | 101              | 131              |
| 9     | 104              | 134              |
| 10    | 107              | 137              |
| 11    | 140              | 170              |
| 12    | 143              | 173              |
| 13    | 146              | 176              |
| 14    | 149              | 179              |
| 15    | 152              | 182              |
| 16    | 155              | 185              |
| 17    | 158              | 188              |
| 18    | 161              | 191              |
| 19    | 164              | 194              |
| 20    | 167              | 197              |
|       |                  |                  |

Nach einem Kanalwechsel muss zwingend ein Power-Cycle durchgeführt werden. Der Kanal wird den verbundenen Teilnehmern bei Neustart der Anlage automatisch mitgeteilt.

## 7.2 ANTWORTZEITEN & BUSÜBERWACHUNG

Eine Abfrage zum BKN230-24-PL dauert, je nach Art der PSK-Modulation, zwischen 40 ms und 100 ms, so dass sich **bei 64 Teilnehmern** eine typische Zykluszeit zwischen 2.6s und 6.4s ergibt. Diese Zykluszeit wird am LCD des Masters angezeigt.

Falls das BKN während des eingestellten BUS-Timeouts keine Steuersignale vom Master erhält, lässt es den Antrieb in die Sicherheitsposition fahren. Bei der Entrauchungsanwendung ist der Bus-Timeout ausgeschaltet da beide Klappenstellungen Sicherheitspositionen sein können.

## 8 BEDIENUNG

Das Gerät lässt sich direkt über das integrierte Display und die Tasten konfigurieren und in Betrieb nehmen.

## 8.1 GERÄTEMENU

Über das Menu können die wichtigsten Betriebsparameter eingestellt werden:

| Hauptmenu                                                         | Funktion /<br>Untermenu                               | Eigenschaft                                               | Wertebereich / Optionen                                                                                          | Bedienung                                                                        |
|-------------------------------------------------------------------|-------------------------------------------------------|-----------------------------------------------------------|----------------------------------------------------------------------------------------------------|----------------------------------------------------------------------------------|
| Addressing                                                        | Rescan                                                |                                                           | No. Yes                                                                                                    | ▲► Power Cycle                                                                   |
|                                                                   | Auto<br>Manual<br>Clear All<br>Clear Selected<br>Back |                                                           | - , 164<br>No, Yes                                                                                               | Ziffer: ◀► Zahlenwert▼▲                                                          |
| Settings                                                          | e.                                                    |                                                           |                                                                                                    |                                                                                  |
|                                                                   | Slaves                                                | Application                                               | Fire Protection                                                                                                  | <b>V</b> A                                                                       |
|                                                                   |                                                       |                                                           | Smoke Control                                                                                                    |                                                                                  |
|                                                                   |                                                       | Max Time to Open [s]                                      | 30600                                                                                                    | Ziffer: ◄► Zahlenwert▼▲                                                          |
|                                                                   |                                                       | Max Time to Open 15 Degrees [s]                           | 5600                                                                                                    |                                                                                  |
|                                                                   |                                                       | Auto Test Wait [s]                                        | 1255                                                                                                    |                                                                                  |
|                                                                   |                                                       | Communication Timeout                                     | 5255                                                                                                    | Ziffer: ◀► Zahlenwert▼▲                                                          |
|                                                                   |                                                       | Max Power [W]                                             | 1030                                                                                                    | Ziffer: ◀► Zahlenwert▼▲                                                          |
|                                                                   |                                                       | Resolved Error Behavior                                   | Normal Operation                                                                                                 | V A                                                                              |
|                                                                   |                                                       | Max Identify Time [min]                                   | 1255                                                                                                    | Ziffer: ◀► Zahlenwert▼▲                                                          |
|                                                                   |                                                       | Back                                                      |                                                                                                    |                                                                                  |
|                                                                   | Control                                               |                                                           |                                                                                                    |                                                                                  |
|                                                                   |                                                       | interrace                                                 | BACnet IIP<br>BACnet MSTP<br>Modbus TCP/IP<br>Modbus RTU<br>None                                                 | V A                                                                              |
|                                                                   |                                                       | Bus Watchdog                                              | On<br>Off                                                                                                    | ▼▲                                                                               |
|                                                                   | Network                                               | Back                                                      |                                                                                                    |                                                                                  |
|                                                                   |                                                       | IP Mode                                                   | DHCP                                                                                                    | ▼▲                                                                               |
|                                                                   |                                                       | IP<br>MASK<br>Gateway<br>MAC <b>(read only)</b><br>Telnet | SIAIIC<br>0.0.0.0 - 255.255.255.255<br>0.0.0.0 - 255.255.255<br>0.0.0.0 - 255.255.255<br>AA:AA:AA:AA:AA:AA<br>On | Ziffer: ◀► Zahlenwert ▼▲<br>Ziffer: ◀► Zahlenwert ▼▲<br>Ziffer: ◀► Zahlenwert ▼▲ |
|                                                                   |                                                       | Back                                                      | Off                                                                                                    |                                                                                  |
|                                                                   | RS-485                                                | book                                                      |                                                                                                    |                                                                                  |
|                                                                   |                                                       | ID                                                        | Mode: 1247<br>BACnet: 0127                                                                                       | Ziffer: ◀► Zahlenwert▼▲                                                          |
|                                                                   |                                                       | Baud Rate                                                 | 9600<br>19200<br>38400<br>57600<br>76800                                                                         | ▼▲                                                                               |
|                                                                   |                                                       | Parity                                                    | Even<br>Odd                                                                                                    | ▼▲                                                                               |
|                                                                   |                                                       | Stop Bits                                                 | None<br>1                                                                                                    | <b>▼</b> ▲                                                                       |
|                                                                   |                                                       | Delav                                                     | 0255                                                                                                    | Ziffer: ◀► Zahlenwert▼▲                                                          |
|                                                                   |                                                       | Back                                                      |                                                                                                    |                                                                                  |
|                                                                   | BACnet                                                |                                                           | 1 4 194302                                                                                                    | 7iffer: ◀► 7ahlenwert▼▲                                                          |
|                                                                   |                                                       | APDU Timeout                                              | 100060000                                                                                                    | Ziffer: ◀► Zahlenwert▼▲                                                          |
|                                                                   |                                                       | APDU Retries                                              | 010                                                                                                    | Ziffer: ◀► Zahlenwert▼▲                                                          |
|                                                                   |                                                       | Max Master<br>Max Info Frames                             | 112/<br>1 255                                                                                                    | Zitter: ◀► Zahlenwert▼▲<br>Ziffer: ◀► Zahlenwert▼▲                               |
|                                                                   |                                                       | Port                                                      | 065535                                                                                                    | Ziffer: ◀► Zahlenwert▼▲                                                          |
|                                                                   |                                                       | Hide Unaddressed Slaves                                   | On / Off                                                                                                    | ▼▲                                                                               |
|                                                                   | Powerline                                             | BUCK                                                      |                                                                                                    |                                                                                  |
|                                                                   |                                                       | TX Gain                                                   | 031                                                                                                    | ▼ ▲, Power Cycle                                                                 |
|                                                                   | Data Timo                                             | Channel                                                   | 020                                                                                                    | ▼ ▲, Power Cycle                                                                 |
|                                                                   | Dale lime                                             | Time Zone<br>Daylight Saving<br>Set Date Time             | +0, +1, +2, +3<br>Auto, Off<br>1.1,2000 00:00:00 –<br>31,12,2100 23:59:59                                        | V▲<br>V▲<br>Ziffer: ∢► ZahlenwertV▲                                              |
|                                                                   | <b>Save &amp; Restart</b><br>Revert Changes<br>Back   | Back                                                      |                                                                                                    |                                                                                  |
| Reset to Factor<br>Restart Device<br>Force Slave Upo<br>Lock Menu | y Defaults<br>date                                    |                                                           | No, Yes<br>No, Yes<br>No, Yes                                                                                    | <ul> <li>↓</li> <li>↓</li> <li>Power Cycle</li> </ul>                            |
| Back                                                              |                                                       |                                                           |                                                                                                    |                                                                                  |

Damit geänderte Einstellungen wirksam werden, muss gespeichert (Save & Restart) und je nach Einstellung ein Power-Cycle durchgeführt werden.

Ist das Gerät betriebsbereit erscheint folgender Inhalt:

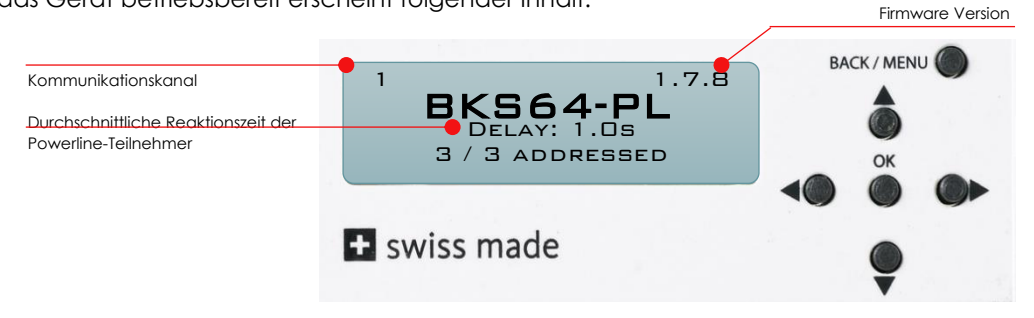

Das Menu sperrt sich nach einiger Zeit selbst. Es lässt sich durch Drücken (> 3 s) der Taste **BACK / MENU** wieder entriegeln.

## 8.2 KONFIGURATIONS- UND DIAGNOSESOFTWARE (CDU)

Mit der CDU lässt sich das Gerät einfach konfigurieren, es bietet eine Übersicht über die Hardware Ein -und Ausgänge und visualisiert die Powerliner-Teilnehmer und deren Status.

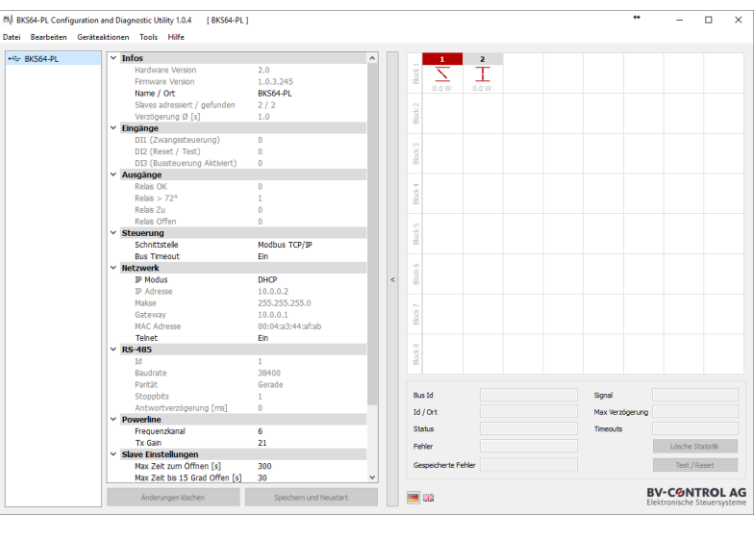

Die wichtigste Funktion ist die selektive Teilnehmeradressierung. Sie lässt sich über **Tools -> Slave Adressierung...** aufrufen.

In der Auflistung (links) werden gefundene noch nicht adressierte Teilnehmer angezeigt. Durch Drücken der Test-Taste am Teilnehmer wird die entsprechende MAC Adresse ausgewählt. Via **Drag and Drop** lassen sich die Teilnehmer auf die entsprechende Adresse setzen. Der Vorgang kann alternativ automatisch erfolgen, dabei werden die BUS-IDs aufsteigend nach MAC-Adresse vergeben.

| Slave to Address |          | 49 Sla  | ves Addressed  |       |       |       |                   |        |       |       |
|------------------|----------|---------|----------------|-------|-------|-------|-------------------|--------|-------|-------|
| 0:04:A3:43:00:8A | 7_OG_ABL |         | 1              | 2     | 3     | 4     | 5                 | 6      | 7     | 8     |
|                  |          | odk 1   | -              | -     | HOR.  | 100   |                   | 100    | IICH. | 100   |
|                  |          | 6       | 0.5W           | 0.5.W | 0.6W  | 0.6.W | 0.5W              | 0.5.W  | 0.5.W | 0.6.W |
|                  |          |         | 9              | 10    | 11    | 12    | 13                | 14     | 15    | 16    |
|                  |          | ¢ 2     |                |       |       |       |                   |        |       |       |
|                  |          | 8       |                |       |       |       |                   |        |       |       |
|                  |          |         | 0.5 W          | 0.6 W | 0.5 W | 0.6 W | 0.5 W             | 0.6 W  | 0.6 W | 0.6 W |
|                  |          | <u></u> |                |       |       |       |                   |        |       |       |
|                  |          | Bloc    |                |       |       |       |                   |        |       |       |
|                  |          |         | 0.6 W          | 0.6 W | 0.6 W | 0.5 W | 0.6 W             | 0.5 W  | 0.6 W | 0.6 W |
|                  |          | 4       | 25             | 26    | 27    | 28    | 29                | 30     | 31    | 32    |
|                  |          | bok     | 100            | mom.  | HOR.  | HOR.  | 100               | mon.   | HOR.  | HOR.  |
|                  |          |         | 0.7W           | 0.6 W | 0.5 W | 0.5 W | 0.7W              | 0.6 W  | 0.6 W | 0.5 W |
|                  |          |         | 33             | 34    | 35    | 36    | 37                | 38     | 39    | 40    |
|                  |          | SK S    | -              |       | HCH.  | 100   | 100               | -      | -     | HCH.  |
|                  |          | 8       | 0.6W           | 0.5.W | 0.6W  | 0.6W  | 0.5W              | 0.6.W  | 0.6.W | 0.6W  |
|                  |          |         | 41             | 42    | 43    | 44    | 45                | 46     | 47    | 48    |
|                  |          | ck 6    |                |       |       |       |                   |        |       |       |
|                  |          | 8       |                |       |       |       |                   |        |       |       |
|                  |          |         | 7 OG 711       | 0.6 W | 0.6 W | 0.7W  | 0.6 W             | 0.6 W  | 0.6 W | 0.6 W |
|                  |          | 5       | /_00_L0L       |       |       |       |                   |        |       |       |
|                  |          | Blod    | III.           |       |       |       |                   |        |       |       |
|                  |          |         | 0.6 W          |       |       |       |                   |        |       |       |
|                  |          |         |                |       |       |       |                   |        |       |       |
|                  |          | Nock    |                |       |       |       |                   |        |       |       |
|                  |          |         |                |       |       |       |                   |        |       |       |
|                  |          |         |                |       |       |       |                   |        |       |       |
|                  |          | MAC:    | 00:04:A3:43:00 | J:8A  |       |       | 0 / Location: 7_0 | DG_ABL |       |       |

Die Adressierung kann man auch am Gerät direkt durchführen. (Siehe Kapitel 8.4 und 8.5)

Ab Geräte Firmware Version 1.7.x werden sämtliche Ereignisse auf die SD-Karte gespeichert. Die Daten können direkt am Gerät oder via CDU dargestellt werden. Mit einem Doppelklick auf den Master in der linken Auflistung oder auf eine Klappe in der Visualisierungsmatrix werden direkt die letzten 30 Ereignisse angezeigt.

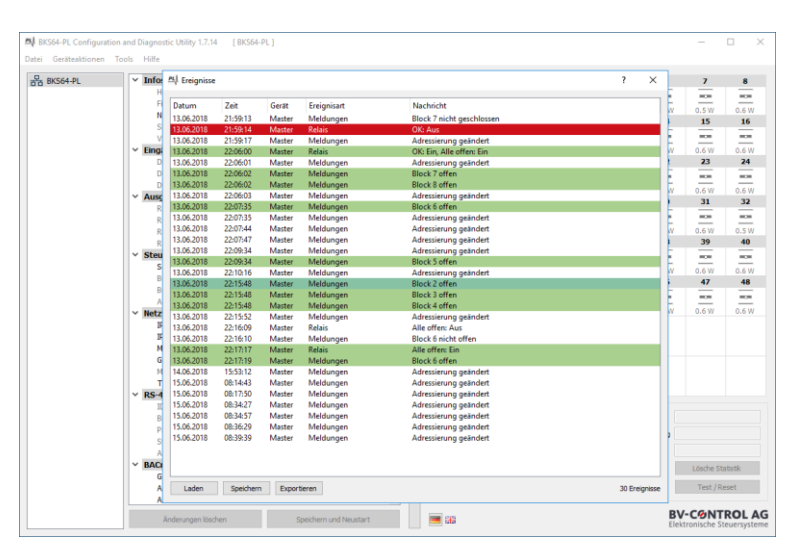

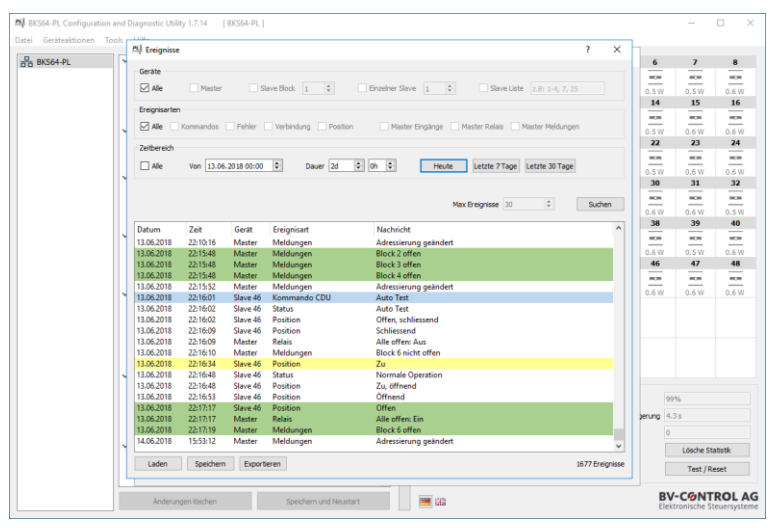

Unter **Tools -> Ereignisse...** lässt sich ausserdem ein Dialog hervorrufen bei dem man die Quelle, die Art und die Zeitspanne der zu anzeigenden Ereignisse filtern kann.

Die Daten lassen sich in eine CSV Datei oder direkt in ein PDF-Dokument exportieren. Nach einer IB kann man mit dem Rapport belegen dass alle Klappen ordnungsgemäss funktionieren.

|                 |           |                |                   |           | Elektronische Steuersysteme |
|-----------------|-----------|----------------|-------------------|-----------|-----------------------------|
| Datum:          | 15.06     | 2018           |                   |           |                             |
| Zelt:           | 09:25     | :10            |                   |           |                             |
| Projekt:        | Testa     | nlage          |                   |           |                             |
| Ort:            | Fehra     | torf           |                   |           |                             |
| Operator:       | RHO       |                |                   |           |                             |
| Master (IP / M  | AC): BKS6 | HPL (192.168.0 | .199 / 00:04:A3:4 | 44:34:12) |                             |
| Applikation:    | entra     | uchung         |                   |           |                             |
| Geräte:         | Ale       |                |                   |           |                             |
| Ereignisarten:  | Posts     | 00             |                   |           |                             |
| Zeitbereich:    | Vom 1     | 3.06.2018 14:1 | 7, 7 Stunden      |           |                             |
| Anzahl Ereignis | ise: 491  |                |                   |           |                             |
| Datum           | Zelt      | Gerät          | Ereignisart       | Nechricht |                             |
| 13.06.2018      | 14:17:00  | Slave 17       | Position          | Offnend   |                             |
| 13.06.2018      | 14:17:00  | Slave 31       | Position          | Offnend   |                             |
| 13.06.2018      | 14:17:00  | Slave 1        | Position          | Offnend   |                             |
| 13.06.2018      | 14:17:00  | Slave 43       | Position          | Offnend   |                             |
| 13.06.2018      | 14:17:00  | Slave 42       | Position          | Offnend   |                             |
| 13.06.2018      | 14:17:00  | Slave 38       | Position          | Offnend   |                             |
| 13.06.2018      | 14:17:00  | Save 19        | Position          | Officiand |                             |
| 13.06.2018      | 14:17:00  | Save 30        | Position          | Offeed    |                             |
| 13.06.2018      | 14:17:00  | Slave 9        | Position          | Offnend   |                             |
| 13.06.2018      | 14:17:00  | Slave 40       | Position          | Offnend   |                             |
| 13.06.2018      | 14:17:01  | Slave 6        | Position          | Offnend   |                             |
| 13.06.2018      | 14:17:01  | Slave 22       | Position          | Offnend   |                             |
| 13.06.2018      | 14:17:14  | Slave 49       | Position          | Offen     |                             |
| 13.06.2018      | 14:17:14  | Slave 24       | Position          | Offen     |                             |
| 13.06.2018      | 14:17:14  | Slave 13       | Position          | Offen     |                             |
| 13.06.2018      | 14:17:14  | Slave 2        | Position          | Offen     |                             |
| 13.06.2018      | 14:17:14  | Slave 27       | Position          | Offen     |                             |
| 13.06.2018      | 14:17:14  | Save 15        | Position          | Offen     |                             |
| 13.06.2018      | 14:17:14  | Save 7         | Position          | Offen     |                             |
| 13.06.2018      | 14:17:14  | Save 14        | Position          | Offen     |                             |
| 12.06.2018      | 14:17:15  | Save 3/        | Position          | Offen     |                             |
| 13.06.2018      | 14:17:15  | Sime 32        | Position          | Offen     |                             |
| 13.06.2018      | 14:17:15  | Silve 26       | Position          | Offen     |                             |
| 13.06.2018      | 14:17:15  | Slave 18       | Position          | Offen     |                             |
| 13.06.2018      | 14:17:15  | Slave 3        | Position          | Offen     |                             |
| 13.06.2018      | 14:17:15  | Slave 4        | Position          | Offen     |                             |
| 13.06.2018      | 14:17:15  | Slave 36       | Position          | Offen     |                             |
| 13.06.2018      | 14:17:15  | Slave 28       | Position          | Offen     |                             |
| 13.06.2018      | 14:17:15  | Slave 16       | Position          | Offen     |                             |
| 13.06.2018      | 14:17:15  | Save 11        | Position          | Offen     |                             |
| 13.06.2018      | 14:17:15  | Slave 50       | Position          | Offen     |                             |

## 8.3 ERSTINBETRIEBNAHME

Unter den Werkseinstellungen ist die Powerline Kommunikation deaktiviert. Dies wird durch den Kanal "**0**" in der oberen linken Ecke auf der LCD Anzeige visualisiert.

Um das System in Betrieb zu nehmen muss der Master zuerst alle angeschlossenen Teilnehmer suchen und adressieren. Die Adressierung kann direkt am Master oder über die CDU erfolgen.

Während des Suchprozesses überprüft der Master ob alle Teilnehmer die aktuelle Firmware besitzen. Falls nicht, werden entsprechende Teilnehmer zunächst aktualisiert. Dieser Vorgang kann je nach Verbindungsqualität mehrere Minuten dauern.

Der Master erkennt die Teilnehmer anhand ihrer eindeutigen MAC-Adresse, unabhängig davon ob sie voradressiert (z.B. direkt durch das BKN-Tool) sind oder nicht. Nur adressierte Teilnehmer werden in die Steuerung eingebunden, erscheinen auf der LCD Anzeige, beeinflussen die Relais-Logik und lassen sich per Modbus oder BACnet beobachten und kontrollieren. Doppelt vergebene Adressen (BUS-IDs) werden durch den Master erkannt und auf **0** zurückgesetzt.

Sind nicht-adressierte Teilnehmer vorhanden, können diese über das Geräte-Menu (siehe Beispiel) oder über die CDU adressiert werden.

Als Grundlage für die Adressierung kann eine Installationsliste oder ein Elektro- oder Lüftungsplan dienen.

Hinweis: Drückt man die Taste am Teilnehmer, wird am Master die entsprechende MAC-Adresse automatisch ausgewählt.

| Beispielpro | ojekt mit 3 BSKs           |                   |
|-------------|----------------------------|-------------------|
| Brandschu   | tzklappen mit BKN230-24-PL | 08.03.201         |
| BUS-ID      | ID                         | MAC Adresse       |
| 1           | HB_VW03_U04_TL001_F01      | 00:04:A3:44:3A:36 |
| 2           | HB_VW03_U04_TL001_F02      | 00:04:a3:42:DA:28 |
| 3           | HB_VW03_U04_TL001_F03      | 00:04:a3:42:DA:70 |

| V B+                                                                                                    |                 |
|----------------------------------------------------------------------------------------------------|-----------------|
| The second second secon | 1000 m3/h       |
|                                                                                                    | Ø-160<br>Ca. 11 |
| Skiraum/Velo P0-08<br>Podium                                                                                                    | 9355            |
|                                                                                                    |                 |

#### 8.3.1 Inbetriebnahme mit Adressierung direkt am Master

Der folgende Vorgang zur Inbetriebnahme muss nur einmalig ausgeführt werden.

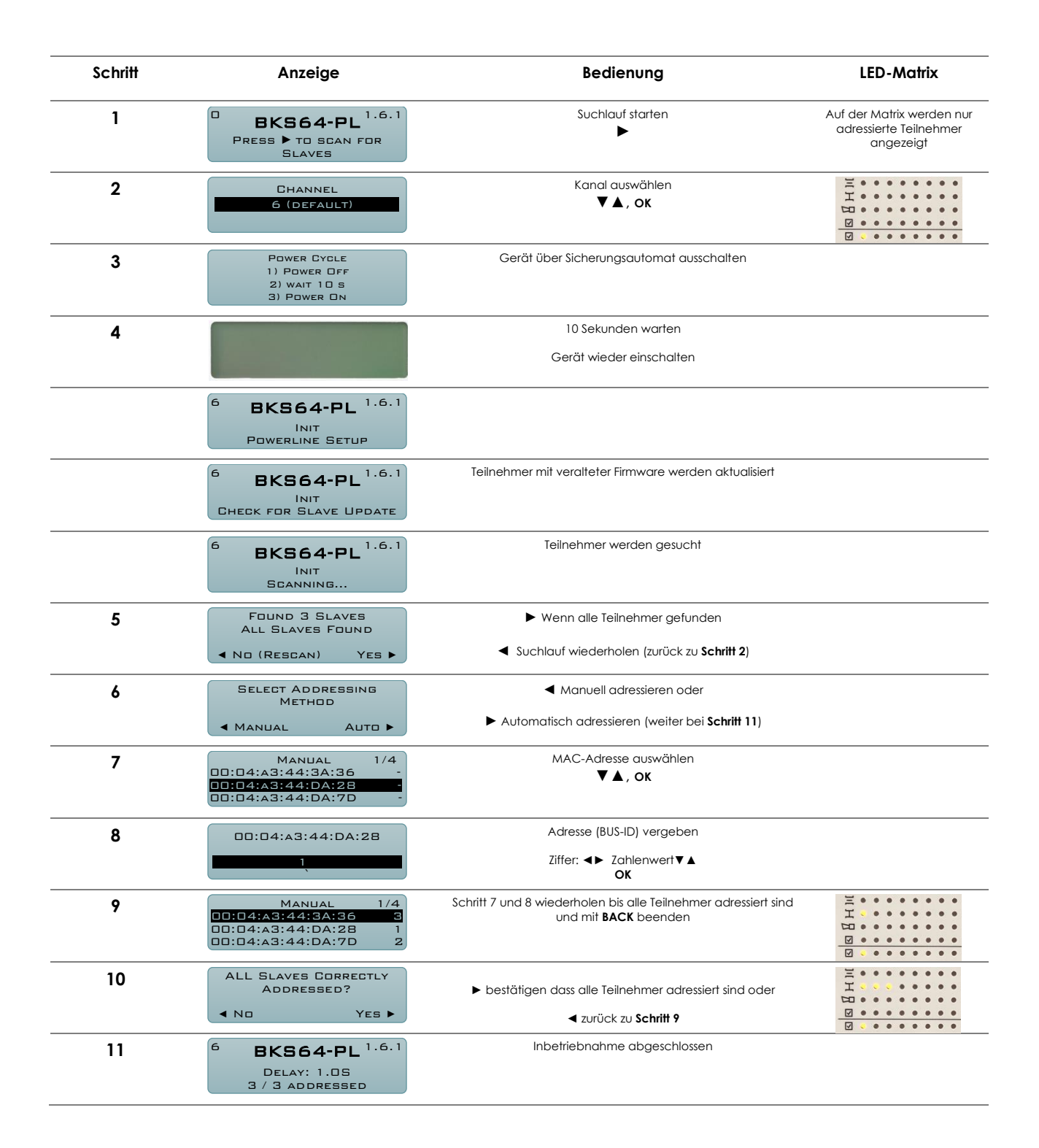

### 8.3.2 Entfernen, Ersetzen oder Hinzufügen von Teilnehmern

Teilnehmer dürfen nur in der spannungslosen Anlage entfernt, ersetzt oder hinzugefügt werden. Nachdem Modifizieren der Anlage muss ein neuer Suchlauf gestartet und die Adressen gegebenenfalls neu gesetzt werden. Die Adressen der unangetasteten Teilnehmer bleiben dabei erhalten.

## 8.4 INBETRIEBNAHME MIT MEHREREN MASTERN

Bei einer Anlage, in welcher Powerline-Kabel unterschiedlicher Master unmittelbar parallel verlegt werden, müssen zwingend **unterschiedliche Kanäle eingestellt** werden, da sich die Signale kapazitiv oder induktiv auf die jeweils andere Anlage koppeln können. **Die Powerline-Inbetriebnahme darf nur auf einem Master gleichzeitig erfolgen. Die Master müssen separat abgesichert sein um sie nacheinander in Betrieb nehmen zu können.** Ist die Inbetriebnahme abgeschlossen stellt das gleichzeitige starten, z.B. nach einem Stromausfall, kein Problem dar.

Vorgehen:

1. Beide Master ausschalten

 Ersten Master mit Strom versorgen und Powerline Inbetriebnahme mit Standardkanal 6 durchführen

 Zweiten Master mit Strom versorgen und Powerline-Inbetriebnahme mit einem anderen Kanal durchführen.

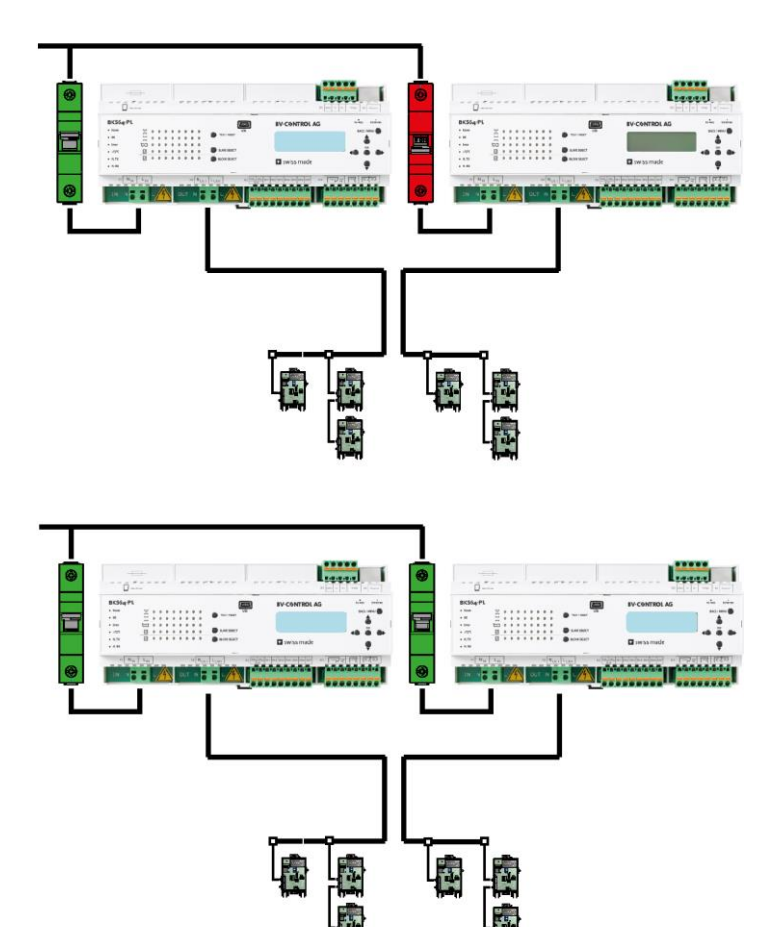

## 8.5 KLAPPENTESTS UND STATUSANZEIGE

Um eine spezifische Klappe zu testen, muss diese zuerst via Block Select und Slave Select ausgewählt werden.

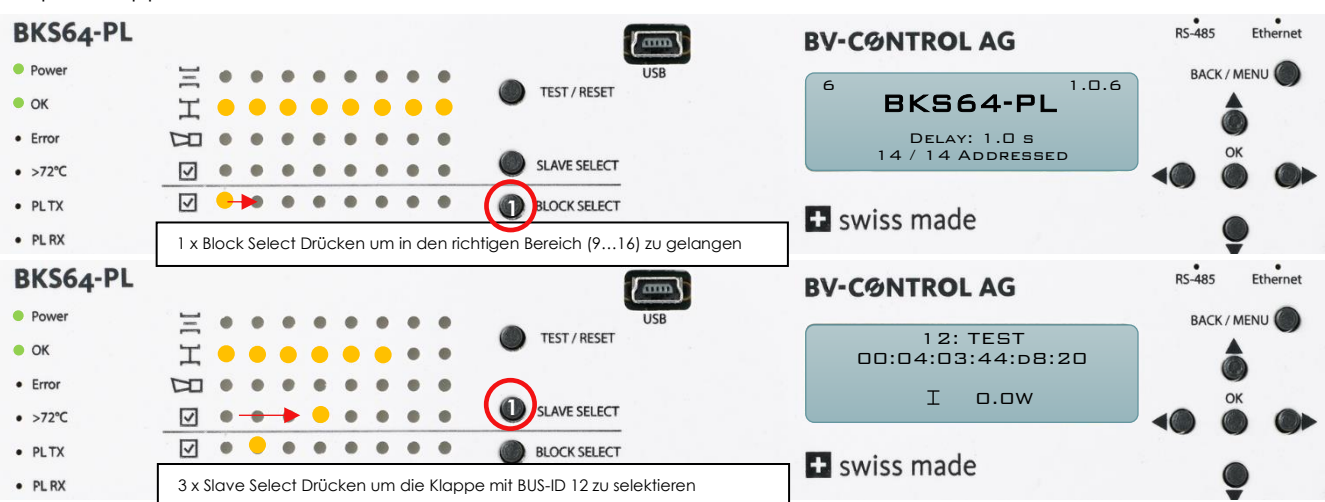

Beispiel: Klappe mit BUS-ID 12 testen

Ist eine Klappe ausgewählt, wird Ihr Zustand inkl. Leistungsaufnahme auf der LCD-Anzeige beschrieben. Durch Drücken der **TEST/RESET** Taste können Fehler quittiert oder ein automatischer Testlauf gestartet werden.

Hat eine Klappe einen Fehler, wird dies mit der entsprechenden LED signalisiert. Befindet sich eine Klappe mit einem Fehler nicht im aktuell ausgewählten Block, so blinkt der entsprechende Block rot. Um den Fehler zu eruieren, muss zunächst zum entsprechenden Block navigiert und dann die entsprechende Klappe ausgewählt werden.

Beispiel: bei Klappe 12 hat der Rauchmelder ausgelöst

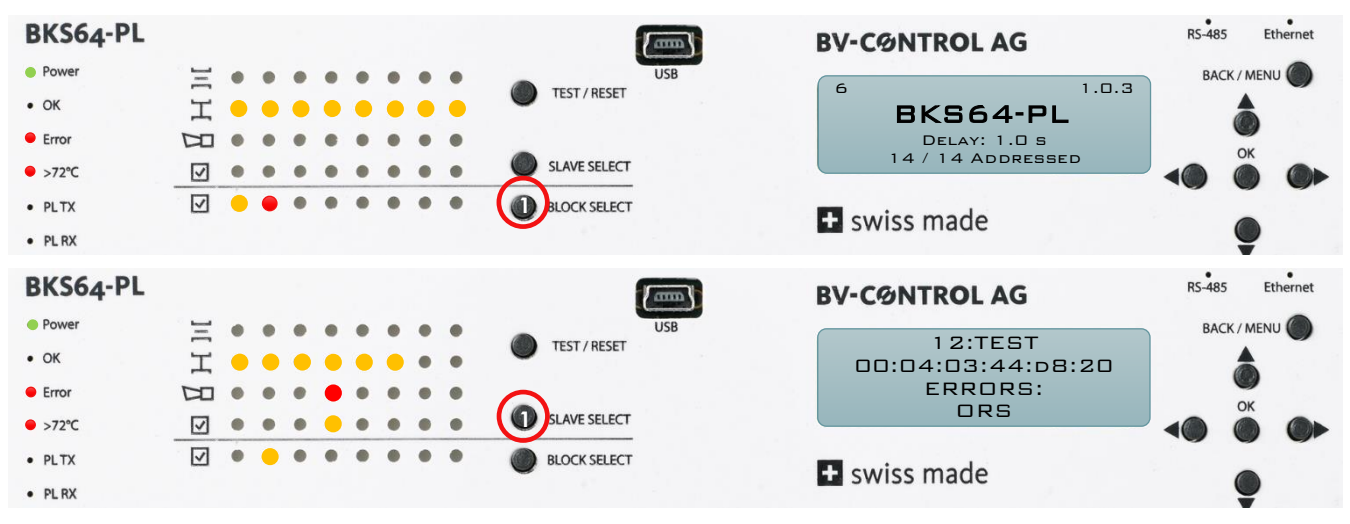

## 9 KLEMMENBELEGUNG, EIN- UND AUSGÄNGE

#### X1 Spannungsversorgung

Federzugklemme für 230 VAC 2 x 2.5 mm<sup>2</sup> Installationskabel

X1.1 Neutralleiter

X1.2 Phase

Absicherung:

13 A, Charakteristik D bei weniger als 32 x BKN230-24-PL 16 A, Charakteristik D bei 32 und mehr x BKN230-24-PL

#### (Gerätesicherung:10A, Träge)

#### X2 Powerline Ausgang

Federzugklemme für 230 VAC Installationskabel

X1.1 Neutralleiter X1.2 Phase

Querschnitt 1.5 mm<sup>2</sup> bei weniger als 32 x BKN230-24-PL 2.5 mm<sup>2</sup> bei 32 und mehr x BKN230-24-PL

Allfälligen Schirm nur masterseitig mit Erde verbinden.

#### Achtung:

Schlecht verbundene 230 VAC Kabel können die Kommunikation stark beeinträchtigen und Master oder Teilnehmer zerstören.

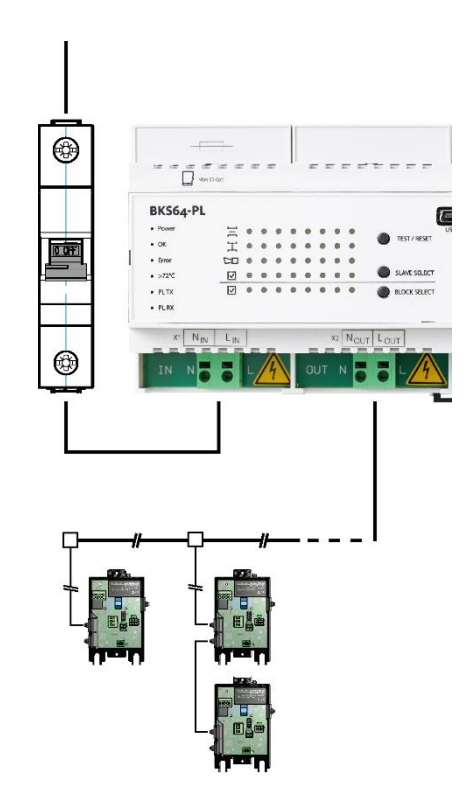

#### X3 Hilfsspannung (galvisch getrennt) und Optokoppler Eingänge

- X3.1 GND<sub>DI</sub> (gemeinsamer GND)
- X3.2 +24V<sub>DI</sub> mit max. 40 mA belastbar (nur für eigenen Eingänge DI1 bis DI7 verwenden)
- X3.3 DI1, Klappensteuerung +24 VAC/VDC: Klappen fahren auf 0V oder offen: Klappen fahren zu
- X3.4 DI2, Test/Reset +24 VAC/VDC: Fehler zurücksetzen oder Klappenstellung reversieren
- X3.5 DI3, Busfreigabe +24 VAC/VDC: Steuerung per Bus erlaubt und priorisiert DI1/DI2 werden ignoriert 0V oder offen: Ansteuerung nur über DI1/DI2 möglich, BUS-Steuerung wird ignoriert BUS-Monitoring aber möglich
- X3.6 DI4 Reserviert (Abfrage per BUS möglich)
- X3.7 DI5 Reserviert (Abfrage per BUS möglich)
- X3.8 DI6 Reserviert (Abfrage per BUS möglich)
- X3.9 DI7 Reserviert (Abfrage per BUS möglich)

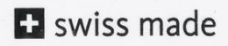

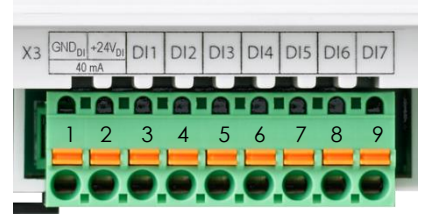

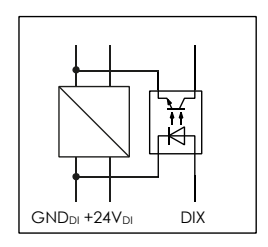

#### X4 Relaisausgänge

- Betriebsrelais (Wechsler)
- X4.1 COM
- X4.2 NC Sammelstörung
- X4.3 NO Alles in Ordnung (Anlage ein)

Brandmeldung (Thermoauslöser oder Rauchmelder)

- X4.4 COM
- X4.5 NC
  - Klappenposition (2 x Schliesser)
- X4.6 COM
- X4.7 NO Klappen geschlossen
- X4.8 NO Klappen offen

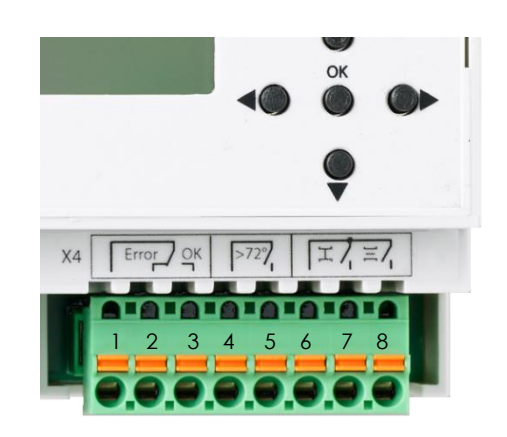

| 1                                                | 2                                                         | 3                       | 4                                                                                | 5                                                                                                    | 6                                                                                   | 7                                                           | 8   |
|--------------------------------------------------|-----------------------------------------------------------|-------------------------|----------------------------------------------------------------------------------|----------------------------------------------------------------------------------------------------|-------------------------------------------------------------------------------------|-------------------------------------------------------------|-----|
| Sammels                                          | törung                                                    |                         | ORM /                                                                            | Thermoauslöser                                                                                                    | Klappenstellung                                                                     |                                                             |     |
| COM                                              | Störung                                                   | Keine Störung           | >72°                                                                             |                                                                                                    | СОМ                                                                                 | ZU                                                          | AUF |
| Wechsle                                          | ſ                                                         |                         | Öffner                                                                           |                                                                                                    | 2 x Schliess                                                                        | ser                                                         |     |
| 1 und 2 v<br>Störung o<br>1 und 3 v<br>Keine Stö | rerbunden:<br>anliegend od<br>rerbunden:<br>brung anliege | er Gerät stromlos<br>nd | 4 und 5<br>Rauchr<br>Thermo<br>in Ordr<br>4 und 5<br>Rauchr<br>Thermo<br>ausgele | verbunden:<br>melder an BKN und<br>bauslöser an Antrieb<br>nung<br>offen:<br>melder an BKN oder<br>bauslöser an Antrieb<br>öst | 6 und 7 ve<br>Alle Klappe<br>6 und 8 ve<br>Alle Klappe<br>Gerät stror<br>Kontakte c | rbunden:<br>en zu<br>rbunden:<br>en offen<br>mlos:<br>offen |     |

#### X5 RS-485 (3-Draht, isoliert)

- X5.1 GNDi (isoliertes GND) (masterseitig erden)
- X5.2 D-
- X5.3 D+
- X5.4 Abschlusswiderstand 1
- X5.5 Abschlusswiderstand 2 (Brücke zu X5.4 für Abschlusswiderstand)

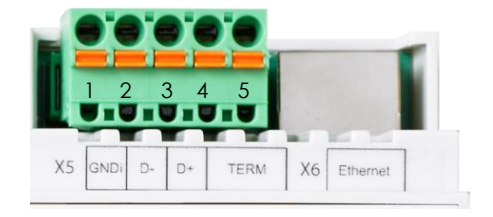

Unterstütze Protokolle: Modbus RTU und BACnet MS/TP

Die Schnittstellenparameter (Baudrate, Anzahl Stoppbits sowie die Parität) und die Adresse werden mit dem Konfigurationstool oder über das Menu definiert.

#### X6 Ethernet

Die IP-Adresse kann via DHCP automatisch bezogen oder statisch vergeben werden. Diese Einstellung erfolgt über das Konfigurationstool oder das Menu.

Unterstützte Protokolle: Modbus TCP/IP und BACnet IP

## **10ANSTEUERUNG**

### **10.1** KONVENTIONELLE ANSTEUERUNG

Mit dem digitalen Eingang DI1 (Klemme X3.3) kann der Befehl zum Öffnen oder Schliessen aller Klappen gegeben werden. Hierfür steht die Hilfsspannung an X3.2 zur Verfügung. Alternativ kann auch eine Fremdspannung (24VAC / +24VDC) verwendet werden.

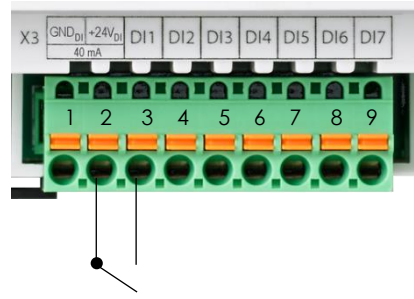

Ansteuerung mit der Hilfsspannung

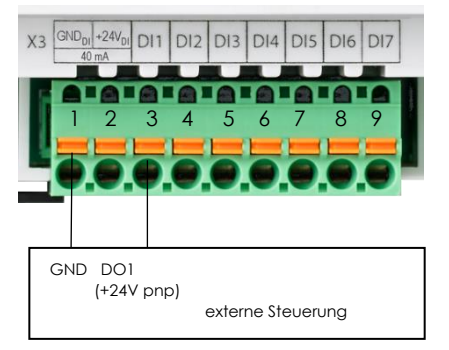

Ansteuerung über die Logikspannung einer ext. Steuerung

**Hinweis:** Schlauft man das Ansteuerungssignal (DI1) über das Brandmelde-Relais (X4.4/X4.5), schliessen alle Klappen bei Auslösen des Rauchmelders oder Thermoelementes einer Klappe.

Mittels der Einstellung "Resolved Error Behavior" kann man zudem einstellen ob ein Brandalarm, wenn nicht mehr aktiv, quittiert (Eingang DI2, RESET –Taste oder Bus) werden muss oder **nicht (default)** damit die Klappen wieder öffnen.

## 10.2 BUS-ANSTEUERUNG

Über den Eingang DI3 kann die BUS-Steuerung aktiviert werden. Ein Unterbrechen des Eingangs ermöglicht einen Wechsel auf die konventionelle Ansteuerung (Ev. Handbedienung). Das Monitoring via Bus ist auch dann möglich, wenn DI3 nicht aktiv ist.

X3 GND<sub>D1</sub>+24V<sub>D</sub> DI1 DI2 DI3 DI4 DI5 DI6 DI7 40 mA 1 2 3 4 5 6 7 8 9

Über das Konfigurationstool oder das Menu können die verschiedenen Protokolle ausgewählt werden

| ⊿ | Steuerung     |                   |
|---|---------------|-------------------|
|   | Schnittstelle | Modbus TCP/IP 🔻   |
|   | Bus Timeout   | Modbus RTU        |
| 4 | Netzwerk      | Modbus TCP/IP     |
|   |               | BACnet MSTP       |
|   | IP Modus      | BACnet IP         |
|   | IP Adresse    | Keine             |
|   | Makse         | 255.255.255.0     |
|   | Gateway       | 192.168.1.1       |
|   | MAC Adresse   | 00:04:a3:44:34:12 |
|   | Telnet        | Ein               |

### 10.2.1 MODBUS (TCP/IP oder RTU)

Sobald die Steuerungsschnittstelle auf Modbus auf TCP/ IP oder RTU gestellt ist, lassen sich die Register auslesen. Um die Teilnehmer zu steuern muss die Freigabe an Hardwareeingang DI3 anliegen.Eine Busüberwachung (Bus-Watchdog) stellt sicher dass die Klappen schliessen falls binnen zwei Minuten keine Steuerkommandos mehr empfangen werden.

#### 10.2.1.1 Implementierte Kommandos

| Standardbefehle            | Read Holding Registers [3]<br>Read Input Register [4] (entspricht Read Holding Register[3])<br>Write Single Register [6]<br>Write Multiple Registers [16]                                                                      |
|----------------------------|----------------------------------------------------------------------------------------------------|
| Gliederung der<br>Register | Statusregister und I/O Register<br>Register Nr. 1 bis 16 (Belegung folgt)                                                                                                    |
|                            | Steuer- und Statusregister (komprimierte Zuordnung)Register Nr. 10'001 bis 10'048(Belegung folgt)Steuer- und Statusregister (Einzelne Teilnehmer Zuordnung)Register Nr. (100 * BUS-ID) + 1bis (100 * BUS-ID) + 14(BUS-ID: 164) |

### 10.2.1.2 Status- und I/O Register

| Nr. | Adr. | Name                                   | Beschreibung                                                                                                    | Read | Write |
|-----|------|----------------------------------------|----------------------------------------------------------------------------------------------------|------|-------|
| 1   | 0    | reserviert                             | reserviert                                                                                                    | Х    |       |
| 2   | 1    | Bus-Watchdog                           | 0: Bus-Watchdog deaktiviert<br>1: Bus-Watchdog aktiv                                                                                                    | Х    |       |
| 3   | 2    | Bus-Watchdog-Countdown                 | 1200 [s]<br>Wenn der Bus-Watchdog aktiv ist und der Countdown<br>auf 0 gezählt hat wird die Zwangssteuerung für alle<br>Klappen auf "Kein Befehl" (Klappe Zu für Brandschutz)<br>gesetzt | Х    |       |
| 4   | 3    | Bus-Watchdog-Countdown<br>zurücksetzen | Ein Schreibbefehl (0 oder 1) setzt den Countdown auf 120<br>Sekunden zurück                                                                                                    | Х    | Х     |
| 5   | 4    | Lokale- Zwangssteuerung<br>DI1         | 0: Keine Spannung an DI1 anliegend<br>1: +24V an DI1anliegend                                                                                                    | Х    |       |
| 6   | 5    | TEST/RESET<br>DI2                      | 0: Keine Spannung an DI2 anliegend<br>1: +24V an DI2 anliegend                                                                                                    | Х    |       |
| 7   | 6    | Bus-Steuerung<br>DI3                   | 0: BUS-Steuerung nicht aktiv<br>1: BUS-Steuerung aktiv                                                                                                    | Х    |       |
| 8   | 7    | DI41                                   | 0: Keine Spannung an DI4 anliegend<br>1: +24V an DI4 anliegend                                                                                                    | Х    |       |
| 9   | 8    | DI5 <sup>1</sup>                       | 0: Keine Spannung an DI5 anliegend<br>1: +24V an DI5 anliegend                                                                                                    | Х    |       |
| 10  | 9    | DI6 <sup>1</sup>                       | 0: Keine Spannung an DI6 anliegend<br>1: +24V an DI6 anliegend                                                                                                    | Х    |       |
| 11  | 10   | DI7 <sup>1</sup>                       | 0: Keine Spannung an DI7 anliegend<br>1: +24V an DI7 anliegend                                                                                                    | Х    |       |
| 12  | 11   | Betriebsrelais                         | 0: Fehler anstehend<br>1: Alles in Ordnung                                                                                                    | Х    |       |
| 13  | 12   | Brandalarm Relais                      | 0: Relais nicht angezogen<br>1: Relais angezogen                                                                                                    | Х    |       |
| 14  | 13   | Relais alle Klappen<br>geschlossen     | 1: Alle adressierten Klappen sind geschlossen                                                                                                    | Х    |       |
| 15  | 14   | Relais alle Klappen<br>offen           | 1: Alle adressierten Klappen sind offen                                                                                                    | Х    |       |
| 16  | 15   | Reset                                  | 1: Alle klappenseitigen Fehler Quittieren ohne Testlauf zu<br>starten <sup>2</sup> (setzt den Bus-Watchdog-Countdown zurück)                                                             | Х    | Х     |

<sup>&</sup>lt;sup>1</sup> In künftigen Softwareversionen können den Eingängen DI4-DI7 möglicherweise neue Betriebsfunktionen zugeordnet sein

<sup>&</sup>lt;sup>2</sup> Bei gespeicherten mechanischen Fehlern wird zusätzlich ein Testlauf ausgeführt

| Nr.    | Adr.   | Name                  | Betroffene Beschreibung |                                        | Read | Write |
|--------|--------|-----------------------|-------------------------|----------------------------------------|------|-------|
|        |        |                       | Powerline BUS-IDs       | -                                      |      |       |
| 10'001 | 10'000 | Zwangssteuerung       | 01 - 08 (Block 1)       | Bit XX: je Klappe zwei Bits            | Х    | Х     |
| 10'002 | 10'001 |                       | 09 – 16 (Block 2)       | 00 = Kein Befehl (Klappe Zu)           |      |       |
| 10.003 | 10,002 |                       | 17 – 24 (Block 3)       | 01 = Klappe Aut                        |      |       |
| 10.004 | 10.003 |                       | 25 – 32 (Block 4)       | 10 = Klappe Zu                         |      |       |
| 10.002 | 10.004 |                       | 33 – 40 (BIOCK 5)       |                                        |      |       |
| 10'006 | 10.005 |                       | 41 - 48 (BIOCK 6)       | Wert: UIUIUIUID (21845) Oder           |      |       |
| 10 007 | 10,002 |                       | 47 - 36 (BIOCK /)       | Klappon im ontrorochondon Plack        |      |       |
| 10'008 | 10'007 | TEST/Reset            | 1 - 16                  | Rit X.                                 | X    | X     |
| 10.007 | 10'000 | ILJI/ KEJEI           | 17 - 32                 | 1 = gespeicherte Fehler zurücksetzen   | ~    | ~     |
| 10'011 | 10'010 |                       | 33 - 48                 | wenn Fehler anstehen und               |      |       |
| 10'012 | 10'011 |                       | 49 -64                  | automatischen Testlauf starten         |      |       |
|        |        |                       |                         | (setzt den Bus-Watchdog-               |      |       |
|        |        |                       |                         | Countdown zurück)                      |      |       |
| 10'013 | 10'012 |                       | 1 - 16                  | Bit X:                                 | Х    |       |
| 10'014 | 10'013 | Aktive, adressierte   | 17 - 32                 | 0 = Klappe nicht aktiv                 |      |       |
| 10'015 | 10'014 | Klappen               | 33 – 48                 | (BUS-ID nicht verwendet)               |      |       |
| 10.019 | 10.012 |                       | 49 -64                  | I = Klappe aktiv                       |      |       |
| 10:017 | 10:014 | Powerline             | 1 14                    | (BUS-ID WIRd Verwendet)                | V    |       |
| 10,012 | 10 018 | Verbindungsstatus     | 17 - 32                 | 0 - Keine Verbindung                   | ^    |       |
| 10.010 | 10'018 | Verbillaongssialos    | 33 – 48                 | 1 = Verbindung über Powerline in       |      |       |
| 10.020 | 10'019 |                       | 49 -64                  | Ordnung                                |      |       |
| 10'021 | 10'020 | Initialisieruna       | 1 - 16                  | Bit X:                                 | Х    |       |
| 10'022 | 10'021 |                       | 17 - 32                 | 0 = Klappe in Betrieb                  |      |       |
| 10'023 | 10'022 |                       | 33 – 48                 | 1 = Klappe wird initialisiert          |      |       |
| 10'024 | 10'023 |                       | 49 -64                  |                                        |      |       |
| 10'025 | 10'024 | TEST Modus            | 1 - 16                  | Bit X:                                 | Х    |       |
| 10'026 | 10'025 |                       | 17 - 32                 | 0 = normaler Modus                     |      |       |
| 10'027 | 10'026 |                       | 33 – 48                 | 1 = Klappe wird getestet               |      |       |
| 10.028 | 10'027 | Pabla.                | 49 -64                  | D11 V.                                 | X    |       |
| 10.029 | 10:028 | renier                | - 6<br>17 20            |                                        | X    |       |
| 10'030 | 10'027 |                       | 17 - JZ<br>33 /8        |                                        |      |       |
| 10.032 | 10'030 |                       | 40<br>49 - 64           | i = Fenier anstenena                   |      |       |
| 10'033 | 10'032 | Klappenposition       | 1 - 16                  | Bit X:                                 | X    |       |
| 10'034 | 10'033 | Offen                 | 17 - 32                 | 0 = Klappe ist nicht offen             |      |       |
| 10'035 | 10'034 |                       | 33 – 48                 | 1 = Klappe ist offen                   |      |       |
| 10'036 | 10'035 |                       | 49 -64                  |                                        |      |       |
| 10'037 | 10'036 | Klappenposition       | 1 - 16                  | Bit X:                                 | Х    |       |
| 10'038 | 10'037 | Zu                    | 17 - 32                 | 0 = Klappe ist nicht zu                |      |       |
| 10'039 | 10'038 |                       | 33 – 48                 | 1 = Klappe ist zu                      |      |       |
| 10'040 | 10'039 |                       | 49 -64                  |                                        | N.   |       |
| 10.041 | 10'040 | Kiappenposition       | - 6<br>17 - 20          | BIT X:                                 | Х    |       |
| 10'042 | 10'041 | Omnena                | 17 - 32                 | U – Nappe officiel sich gerade nicht   |      |       |
| 10 043 | 10 042 |                       | 00 - 40<br>10 41        | r – kiuppe offner sich gerude          |      |       |
| 10'044 | 10'043 | Klappenposition       | 1 - 16                  | Rit X·                                 | X    |       |
| 10'046 | 10'045 | Schliessend           | 17 - 32                 | 0 = Klappe schliesst sich aerade nicht |      |       |
| 10'047 | 10'046 | - on a control of the | 33 – 48                 | 1 = Klappe schliesst sich aerade       |      |       |
| 10'048 | 10'047 |                       | 49 -64                  |                                        |      |       |

### 10.2.1.3 Steuer- und Statusregister (Komprimierte Zuordnung)

<sup>&</sup>lt;sup>1</sup> Mit der Geräteeinstellung "**Normal**" (Menu-Settings-Slaves-Resolved Error Behavior) werden lediglich aktuelle, bei "**Stay Closed**" aktuelle und gespeicherte Fehler signalisiert

## 10.2.1.4 Statusregister (Block-Zuordnung)

| Nr.                                                                          | Adr.                                                                         | Name                                                                                                    | Beschreibung                                                                                                    | Read | Write |
|------------------------------------------------------------------------------|------------------------------------------------------------------------------|----------------------------------------------------------------------------------------------------|----------------------------------------------------------------------------------------------------|------|-------|
| 10'201<br>10'202<br>10'203<br>10'204<br>10'205<br>10'206<br>10'207<br>10'208 | 10'200<br>10'201<br>10'202<br>10'203<br>10'204<br>10'205<br>10'206<br>10'207 | Block 1 Fehler<br>Block 2 Fehler<br>Block 3 Fehler<br>Block 4 Fehler<br>Block 5 Fehler<br>Block 6 Fehler<br>Block 7 Fehler<br>Block 8 Fehler                  | 0 = Kein adressierter Teilnehmer in<br>dem entsprechenden Block hat<br>einen Fehler <sup>1</sup><br>1 = Mindestens ein adressierter<br>Teilnehmer in dem betreffenden<br>Block hat einen Fehler <sup>1</sup> | x    |       |
| 10'209<br>10'210<br>10'211<br>10'212<br>10'213<br>10'214<br>10'215<br>10'216 | 10'208<br>10'209<br>10'210<br>10'211<br>10'212<br>10'213<br>10'214<br>10'215 | Block 1 Offen<br>Block 2 Offen<br>Block 3 Offen<br>Block 4 Offen<br>Block 5 Offen<br>Block 6 Offen<br>Block 7 Offen<br>Block 8 Offen                          | 0 = Nicht alle adressierten<br>Teilnehmer in dem<br>entsprechenden Block sind offen<br>1 = Alle adressierten Teilnehmer in<br>dem entsprechenden Block sind<br>offen                                         | X    |       |
| 10'217<br>10'218<br>10'219<br>10'220<br>10'221<br>10'222<br>10'223<br>10'224 | 10°216<br>10°217<br>10°218<br>10°219<br>10°220<br>10°221<br>10°222<br>10°223 | Block 1 Geschlossen<br>Block 2 Geschlossen<br>Block 3 Geschlossen<br>Block 4 Geschlossen<br>Block 5 Geschlossen<br>Block 6 Geschlossen<br>Block 8 Geschlossen | 0 = Nicht alle adressierten<br>Teilnehmer in dem<br>entsprechenden Block sind<br>geschlossen<br>1 = Alle adressierten Teilnehmer in<br>dem entsprechenden Block sind<br>geschlossen                          | X    |       |

<sup>&</sup>lt;sup>1</sup> Mit der Geräteeinstellung "**Normal**" (Menu→Settings→Slaves→Resolved Error Behavior) werden lediglich aktuelle, bei "**Stay** Closed" aktuelle und gespeicherte Fehler signalisiert

### 10.2.1.5 Steuer- und Statusregister (Einzelne Teilnehmer Zuordnung)

Die Informationen jeder Klappe können auch einzeln abgefragt werden. Die Informationen der Klappe mit Powerline BUS-ID 1 stehen in Register 101 bis 114, die der Klappe mit BUS-ID 2 in 201 bis 214 usw.

Beispiel für die Klappe mit der BUS-ID 1

| Nr. | Adr. | Name                               | Beschreibung                                                                                                    | Read | Write |
|-----|------|------------------------------------|----------------------------------------------------------------------------------------------------|------|-------|
| 101 | 100  | Aktiv                              | 0: nicht aktiv (BUS-ID nicht vergeben, Register Nr. 102 –<br>Nr. 114 sind nicht gültig und auf -1 gesetzt)<br>1: aktiv (entsprechende BUS-ID wird verwendet, Register<br>Nr. 102 – Nr. 114 sind gültig)                                                                                                    | Х    |       |
| 102 | 101  | Zwangssteuerung                    | 0 = Keine -> Klappe Zu<br>1 = Klappe Auf<br>2 = Klappe Zu                                                                                                    | Х    | Х     |
| 103 | 102  | Test / Reset                       | 0 = kein Test<br>1 = gespeicherte Fehler zurücksetzen<br>wenn Fehler anliegen und automatischen Testlauf<br>starten                                                                                                    | Х    | X     |
| 104 | 103  | Тур                                | 3 (Brandschutz oder Entrauchung)                                                                                                    |      |       |
| 105 | 104  | Powerline Kommunikation            | 0: nicht verbunden<br>(Powerline Signal unterbrochen oder gestört)<br>1: verbunden                                                                                                    | Х    |       |
| 106 | 105  | Initialisierung                    | 1: Gerät befindet sich in der Initialisierung                                                                                                    | Х    |       |
| 107 | 106  | Test                               | 2: Gerät befindet sich um Auto-Test Modus                                                                                                    | Х    |       |
| 108 | 107  | Klappenposition                    | Normaler Antrieb           0:         Klappe Zu           10'000:         Klappe Auf           5'000:         sonst           Belimo Top-Line Antrieb:           0:         0% offen (Klappe Zu)           1'000:         10% offen            10'000:           10'000:         100% offen (Klappe Auf)                                     | Х    |       |
| 109 | 108  | Öffnend                            | 1: die Klappe öffnet<br>(bei offener Klappe 0)                                                                                                    | Х    |       |
| 110 | 109  | Schliessend                        | 1: die Klappe schliesst<br>(bei geschlossener Klappe 0)                                                                                                    | Х    |       |
| 111 | 110  | Leistungsaufnahme<br>Antrieb in mW | Beispiele:<br>0: es wird keine Leistung vom Antrieb verbraucht<br>2000: der Antrieb verbraucht 2 W<br>4800: der Antrieb verbraucht 4.8 W                                                                                                    | Х    |       |
| 112 | 111  | Fehler                             | <ul> <li>BIT 0: BAE des Antriebs ausgelöst</li> <li>BIT 1: Optischer Rauchschalter ausgelöst</li> <li>BIT 2: -</li> <li>BIT 3: Interner Fehler</li> <li>BIT 4: mechanischer Fehler</li> <li>BIT 5: Überstrom</li> <li>BIT 6: Initialisierungsfehler<br/>(erfordert zwinged Reset)</li> <li>BIT 7: Verbindung zum Antrieb verloren</li> </ul> | X    |       |
| 113 | 112  | Gespeicherte Fehler                | BIT 0:BAE des Antriebs ausgelöstBIT 1:Optischer Rauchschalter ausgelöstBIT 2:-BIT 3:Interner FehlerBIT 4:mechanischer FehlerBIT 5:ÜberstromBIT 6:-BIT 7:Verbindung zum Antrieb verloren1:mindestens ein Fehler anstehend                                                                                                    | X    |       |
|     | 110  | 1 51 10120301111101110330119       |                                                                                                    |      |       |

#### 10.2.2 BACnet

### 10.2.2.1 Allgemeine Informationen & BIPPs

| Allgemeine Informationen                                     | Herstellername<br>Hersteller-ID<br>BACnet-Protokoll Revision<br>BACnet-Standardgeräteprofil           | BV-Control AG<br>859<br>12<br>BACnet Application Specific Controller<br>(B-ASC)                                                                                                    |
|--------------------------------------------------------------|----------------------------------------------------------------------------------------------------|----------------------------------------------------------------------------------------------------|
|                                                              | Segmentierung                                                                                         | Nein                                                                                                    |
|                                                              | Datenverbindungschicht Optionen                                                                       | MS/TP Master<br>Baudraten: 9600, 19200, 38400, 57600, 76800<br>BACnet IP Master                                                                                                    |
|                                                              | Geräteadressenverwaltung                                                                              | Keine statischen Geräteadresssen unterstützt                                                                                                    |
|                                                              | Unterstützte Zeichensätze                                                                             | ISO 10646 (UTF-8)                                                                                                    |
|                                                              | Netzwerk Sicherheitsoptionen                                                                          | Non-secure device                                                                                                    |
| BIPPS<br>Unterstützte BACnet-<br>Interoperabilitätsbausteine | DS-COV-B<br>DS-RP-B<br>DS-RPM-B<br>DS-WP-B<br>DM-DDB-B<br>DM-DOB-B<br>DM-DCC-B<br>DM-RD-B<br>DM-UTC-B | Data Change of Value-B<br>Data Sharing-Read Property-B<br>Data Sharing-Read Property Multiple-B<br>Data Sharing-Write Property-B<br>Device Management-Dynamic Device Binding-B<br>Device Management-Dynamic Object Binding-B<br>Device Management-Device Communication<br>Control-B<br>Device Management-Reinitialize Device-B<br>Device Management-UTCTimeSynchronization-B |

#### 10.2.2.2 PICS Protocol Implementation Conformance Statement

| Object Type                 | Optional Properties                                                                                                    | Writable Properties                                                                                                    |
|-----------------------------|----------------------------------------------------------------------------------------------------|----------------------------------------------------------------------------------------------------|
| Analog Input [AI]           | Description<br>COV Increment                                                                                                    | Object Name [max 63 bytes]<br>Description [max 63 bytes]<br>COV Increment                                                                                                    |
| Binary Input [BI]           | Description<br>Active Text<br>Inactive Text                                                                                                    | Object Name [max 63 bytes]<br>Description [max 63 bytes]                                                                                                    |
| Binary Value [BV]           | Description<br>Active Text<br>Inactive Text                                                                                                    | Present Value<br>Object Name [max 63 bytes]<br>Description [max 63 bytes]                                                                                                    |
| CharacterString Value [CSV] | Description                                                                                                    | Object Name [max 63 bytes]<br>Description [max 63 bytes]                                                                                                    |
| Device                      | Description<br>Location<br>Active COV Subscriptions<br>Local Date<br>Local Time<br>UTC Offset<br>Daylight Savings Status<br>BACnet MS/TP:<br>Max Master<br>Max Info Frames | Object Identifier<br>Object Name [max 64 bytes]<br>Description [max 64 bytes]<br>Location [max 64 bytes]<br>APDU Timeout (100060'000)<br>Number of APDU Retries (010)<br><b>BACnet MS/TP:</b><br>Max Master (1127)<br>Max Info Frames (1255) |
| Multi-state Input [MI]      | Description<br>State Text                                                                                                    | Description [max 63 bytes]<br>Object Name [max 63 bytes]                                                                                                    |
| Multi-state Output [MO]     | Description<br>State Text                                                                                                    | Present Value<br>Object Name [max 63 bytes]<br>Description [max 63 bytes]                                                                                                    |

- Die Services CreateObject und DeleteObject werden nicht unterstützt

- Das Gerät unterstützt die "DeviceCommunicationControl" Services, ein Passwort ist nicht vorgesehen
- Das Gerät unterstützt maximal 128 gleichzeitige COV Subscriptions mit einer Laufzeit von 1...28800s (8 Stunden)

## 10.2.2.3 BACnet Objekt Liste

| Objekt<br>Type /<br>Instance(s) | Objekt-name                  | Valu<br>es | Active/ inactive or state text | Unit    | COV<br>Supp<br>ort | Beschreibung                                                                                                    | Access <sup>1</sup> |
|---------------------------------|------------------------------|------------|--------------------------------|---------|--------------------|----------------------------------------------------------------------------------------------------|---------------------|
| AI 0                            | Bus Watchdog                 |            |                                | Seconds | yes                | Bus Überwachungszeit (wird mit<br>einem Bus-Zwangssteuerungs-/<br>Test-Reset Befehl oder Control<br>Heartbeat zurückgesetzt)<br>Wenn der Watchdog auf 0 zählt,<br>werden die priority arrays aller <b>MO</b><br>Objekte gelöscht (Brandschutz-<br>klappen fahren <b>ZU)</b>                                             | r                   |
| AI 101-164                      | Actuator Power<br>Slave x    |            |                                | Watt    | yes                | Leistungsaufnahme des Antriebes                                                                                                    | r                   |
| AI 201-264                      | Actuator Position<br>Slave x |            |                                | %       | yes                | Relative Position des Antriebes in %                                                                                                    | r                   |
| BI O                            | Relay OK                     | 1,0        | on, off                        | -       | yes                | Zustand des Error/OK Relais                                                                                                    | r                   |
| BI 1                            | Relay > 72 Degrees           | 1,0        | on, off                        | -       | yes                | Zustand des lokalen<br>Brandmelderelais                                                                                                    | r                   |
| BI 2                            | Relay All Closed             | 1,0        | on, off                        | -       | yes                | Zustand des Klappen-Zu Relais                                                                                                    | r                   |
| BI 3                            | Relay All Open               | 1,0        | on, off                        | -       | yes                | Zustand des Klappen-Auf Relais                                                                                                    | r                   |
| BI 4                            | DI1 Local Forced<br>Control  | 1,0        | on, off                        | -       | yes                | Zustand des DI1 (Lokale<br>Zwangssteuerung)                                                                                                    | r                   |
| BI 5                            | DI2 Local Reset              | 1,0        | on, off                        | -       | yes                | Zustand des DI2 (Lokaler<br>Test/Reset)                                                                                                    | r                   |
| BI 6                            | DI3 Bus Control<br>enabled   | 1,0        | on, off                        | -       | yes                | Zustand des DI3<br>(Busübersteuerung)                                                                                                    | r                   |
| BI 7                            | DI4                          | 1,0        | on, off                        | -       | yes                | Zustand des DI4 (kann frei verwendet werden)                                                                                                    | r                   |
| BI 8                            | DI5                          | 1,0        | on, off                        | -       | yes                | Zustand des DI5 (kann frei verwendet werden)                                                                                                    | r                   |
| BI 9                            | DI6                          | 1,0        | on, off                        | -       | yes                | Zustand des DI6 (kann frei verwendet werden)                                                                                                    | r                   |
| BI 10                           | DI7                          | 1,0        | on, off                        | -       | yes                | Zustand des DI7 (kann frei verwendet werden)                                                                                                    | r                   |
| BI 11                           | Heartbeat                    | 1,0        | on, off                        | -       | yes                | Wechselt im Sekundentakt                                                                                                    | r                   |
| BI 12                           | Heartbeat Slow               | 1,0        | on, off                        | -       | yes                | Wechselt im 15-Sekundentakt                                                                                                    | r                   |
| BV 0                            | Reset all Slaves             | 1,0        | on, off                        | -       | yes                | Setzt alle gespeicherten Fehler<br>zurück, setzt den Bus-Watchdog<br>zurück                                                                                                    | w                   |
| BV 1                            | Control Heartbeat            | 1,0        | on, off                        | -       | yes                | Heartbeat um Bus-<br>Zwangssteuerung zu erhalten<br>Bei Schreibbefehl wird der Bus-<br>Watchdog zurückgesetzt<br>Wird die Bus-Zwangssteuerung<br>(MO Objekte) nicht periodisch<br>geschrieben, so kann der Bus-<br>Watchdog durch periodisches<br>Schreiben von 0 oder 1 des Control<br>Heartbeats zurückgesetzt werden | W                   |
| BV 101-164                      | Reset/Test Slave x           | 1,0        | on, off                        | -       | yes                | Setzt gespeicherte Fehler zurück<br>und startet Testlauf an Teilnehmer<br>x<br>setzt den Bus-Watchdog zurück                                                                                                    | w                   |

<sup>1</sup> Access: R = Read, W = Write, C = Commandable mit priority array

\_

| CSV 101-<br>164 | ID / Location Slave x             |             |                                                      | - | yes | Enthält die "ID / Location" des<br>Teilnehmers x                                                                                                    | r |
|-----------------|-----------------------------------|-------------|------------------------------------------------------|---|-----|----------------------------------------------------------------------------------------------------|---|
| MI 0            | Summary Status all<br>Slaves      | [1,2,3,4]   | [Inactive,<br>Unknown,<br>Not Ok,<br>Ok]             | - | yes | Status-Zusammenfassung von allen<br>aktiven Teilnehmern<br>Inactive: kein Teilnehmer<br>vorhanden<br>Unknown: noch keine Verbindung<br>zu den Teilnehmern<br>Not Ok: mindestens ein aktiver<br>Teilnehmer mit Status Not Ok <sup>1</sup><br>Ok: alle aktiven Teilnehmer Ok                                                                                                    | r |
| MI 1-8          | Summary Status<br>Block x         | [1,2,3,4]   | [Inactive,<br>Unknown,<br>Not Ok,<br>Ok]             | - | yes | Status-Zusammenfassung von den<br>aktiven Teilnehmern in Block x<br>Inactive: kein Teilnehmer in Block x<br>vorhanden<br>Unknown: noch keine Verbindung<br>zu den Teilnehmern in Block x<br>Not Ok: mindestens ein aktiver<br>Teilnehmer in Block x mit Status<br>Not Ok <sup>1</sup><br>Ok: alle aktiven Teilnehmer in Block<br>x Ok                                                                                                    | r |
| MI 10           | Summary Position<br>of all Slaves | [1,2,3,4,5] | [Inactive,<br>Unknown,<br>Closed,<br>Open,<br>Other] | - | yes | Positions-Zusammenfassung von<br>allen aktiven Teilnehmern<br>Inactive: kein Teilnehmer<br>vorhanden<br>Unknown: noch keine Verbindung<br>zu den Teilnehmern<br>Closed: Klappe bei allen aktiven<br>Teilnehmern geschlossen<br>Open: Klappe bei allen aktiven<br>Teilnehmern offen<br>Other: Klappenstellung der aktiven<br>Teilnehmer unterschiedlich oder in<br>Mittenposition                                                                      | r |
| MI 11-18        | Summary Position<br>Block x       | [1,2,3,4,5] | [Inactive,<br>Unknown,<br>Closed,<br>Open,<br>Other] | - | yes | Positions-Zusammenfassung von<br>allen aktiven Teilnehmern in Block x<br>Inactive: kein Teilnehmer in Block x<br>vorhanden<br>Unknown: noch keine Verbindung<br>zu den Teilnehmern in Block x<br>Closed: Klappe bei allen aktiven<br>Teilnehmern in Block x geschlossen<br>Open: Klappe bei allen aktiven<br>Teilnehmern in Block x offen<br>Other: Klappenstellung der aktiven<br>Teilnehmer in Block x<br>unterschiedlich oder in<br>Mittelstellung | r |

<sup>&</sup>lt;sup>1</sup> **Not Ok**: Status ist "Warning", "Error", "Error during initialization", "Overload", "Lost Connection to Slave" oder "Internal Error"

| MI 101-164 | Status Slave x           | [1,2,3,4,5,6,7,8,9,10,11,12] | [Inactive,<br>Unknown,<br>Init,<br>Normal operation,<br>Test,<br>Test (local),<br>Warning,<br>Error,<br>Error during<br>initialization,<br>Overload,<br>Lost Connection to<br>Slave,<br>Internal Error] | - | yes | Detaillierter Status von Teilnehmer<br>x<br>Inactive: Teilnehmer nicht<br>vorhanden<br>Unknown: noch keine Verbindung<br>zum Teilnehmer<br>Init: Teilnehmer in Initialisierung<br>Normal operation: Teilnehmer<br>funktioniert ordnungsgemäss<br>Test: Teilnehmer führt einen Auto-<br>Test aus<br>Test (local): Die Testtaste des<br>Teilnehmers ist gedrückt, wodurch<br>ein Test (reversieren) ausgeführt<br>wird<br>Warning: Mindestens ein<br>gespeicherter Fehler ist vorhanden<br>Error: Mindestens ein aktueller<br>Fehler ist vorhanden<br>Error during Initialization: Ein<br>Fehler während der Initialisierung<br>ist aufgetreten, dies erfordert<br>zwingend einen Reset (Quittierung)<br>des Teilnehmers<br>Overload: Der angeschlossene<br>Antrieb verursachte einen<br>Überstrom (zum Schutz des<br>Teilnehmers wird die Klappe eine<br>Minute lang nicht geöffnet, danach<br>wird der Zustand automatisch<br>verlassen)<br>Lost Connection to Slave:<br>Verbindungsunterbruch zum<br>Teilnehmer<br>Internal Error: Interner Fehler (z.B:<br>defektes Gerät) | r |
|------------|--------------------------|------------------------------|----------------------------------------------------------------------------------------------------|---|-----|----------------------------------------------------------------------------------------------------|---|
| MI 201-264 | Position Slave x         | [1,2,3,4,5]                  | [Unknown,<br>Closed,<br>Open,<br>Closing,<br>Opening]                                                                                                    | - | yes | Klappenstellung von Teilnehmer x<br>Unknown: Teilnehmer nicht<br>vorhanden oder keine Verbindung<br>zum Teilnehmer<br>Closed: Klappe geschlossen<br>Open: Klappe offen<br>Closing: Klappe in Mittelstellung<br>und schliessend<br>Opening: Klappe in Mittelstellung<br>und öffnend                                                                                                    | r |
| MI 301-364 | Sensor Status Slave<br>x | [1,2,3,4,5,6,7,8,9,10]       | [Unknown,<br>OK,<br>ORS,<br>ORS & BAE,<br>ORS & BAE Mem,<br>BAE & ORS Mem,<br>ORS Mem,<br>BAE Mem,<br>ORS Mem & BAE<br>Mem]                                                                             | - | yes | Rauchschalter und Antriebs-BAE<br>Zustand an Teilnehmer x<br>Unknown: Teilnehmer nicht<br>vorhanden oder keine Verbindung<br>zum Teilnehmer<br>OK: kein Fehler<br>ORS: ORS ausgelöst<br>ORS & BAE: ORS und BAE ausgelöst<br>ORS & BAE MEM: ORS ausgelöst,<br>gespeicherter BAE Fehler<br>BAE: BAE ausgelöst<br>BAE & ORS MEM: BAE ausgelöst,<br>gespeicherter ORS Fehler<br>ORS MEM: gespeicherter ORS<br>Fehler<br>BAE MEM: gespeicherter BAE<br>Fehler<br>ORS MEM & BAE MEM:<br>gespeicherter ORS Fehler und<br>gespeicherter BAE Fehler                                                                                                    | r |

| MI 401-464     | Actuator Status<br>Slave x                  | [1,2,3,4,5,6,7,8,9,10] | [Unknown,<br>OK,<br>Mechanical,<br>Mechanical &<br>Overload,<br>Mechanical &<br>Overload Mem,<br>Overload &<br>Mechanical Mem,<br>Mechanical Mem,<br>Mechanical Mem &<br>Overload Mem] | - | yes | Antriebszustand an Teilnehmer x<br>Unknown: Teilnehmer nicht<br>vorhanden oder keine Verbindung<br>zum Teilnehmer<br>OK: kein Fehler<br>Mechanical: Mechanischer Fehler<br>Mechanischer Fehler und<br>Überstrom<br>Mechanischer Fehler und<br>gespeicherter Überstrom Fehler<br>Overload & Overload Mem:<br>mechanischer Fehler und<br>gespeicherter Überstrom<br>Overload & Mechanical Mem:<br>Überstrom und gespeicherter<br>mechanischer Fehler<br>Mechanical Mem: gespeicherter<br>mechanischer Fehler<br>Overload Mem: gespeicherter<br>Wechanical Mem: gespeicherter<br>Überstrom Fehler<br>Overload Mem: gespeicherter<br>Überstrom Fehler<br>Mechanical Mem & Overload<br>Mem: gespeicherter mechanischer<br>Fehler und gespeicherter<br>Überstrom Fehler | r |
|----------------|---------------------------------------------|------------------------|----------------------------------------------------------------------------------------------------|---|-----|----------------------------------------------------------------------------------------------------|---|
| MI 501-564     | Status Actuator<br>Connection of Slave<br>x | [1,2,3,4]              | [Unknown,<br>OK,<br>Disconnected,<br>Disconnected Mem]                                                                                                    | _ | yes | Verbindungsstatus zum Antrieb von<br>Teilnehmer x<br>Unknown: Teilnehmer nicht<br>vorhanden oder keine Verbindung<br>zum Teilnehmer<br>OK: kein Fehler<br>Disconnected: Antrieb nicht<br>verbunden<br>Disconnected Mem: gespeicherter<br>"Antrieb nicht verbunden" Fehler                                                                                                    | r |
| MO 0           | Forced Control all<br>Slaves                | [1,2,3]                | [None,<br>Open,<br>Close]                                                                                                    | - | yes | Bus-Zwangssteuerung für alle<br>Teilnehmer<br>Bei Schreibbefehl wird der Bus-<br>Watchdog zurückgesetzt<br>None: Kein Befehl (für Brandschutz<br>gleich wie Close)<br>Open: Befehl Auf<br>Close: Befehl Zu                                                                                                    | C |
| MO 1-8         | Forced Control of<br>Block x                | [1,2,3]                | [None,<br>Open,<br>Close]                                                                                                    | - | yes | Bus-Zwangssteuerung für alle<br>Teilnehmer in Block x<br>Bei Schreibbefehl wird der Bus-<br>Watchdog zurückgesetzt<br>None: Kein Befehl (für Brandschutz<br>gleich wie Close)<br>Open: Befehl Auf<br>Close: Befehl Zu                                                                                                    | C |
| MO 101-<br>164 | Forced Control Slave<br>x                   | [1,2,3]                | [None,<br>Open,<br>Close]                                                                                                    | - | yes | Bus-Zwangssteuerung für<br>Teilnehmer x<br>Bei Schreibbefehl wird der Bus-<br>Watchdog zurückgesetzt<br>None: Kein Befehl (bei BSKs gleich<br>wie Close)<br>Open: Befehl Auf<br>Close: Befehl Zu                                                                                                    | С |

## **11 ABMESSUNGEN**

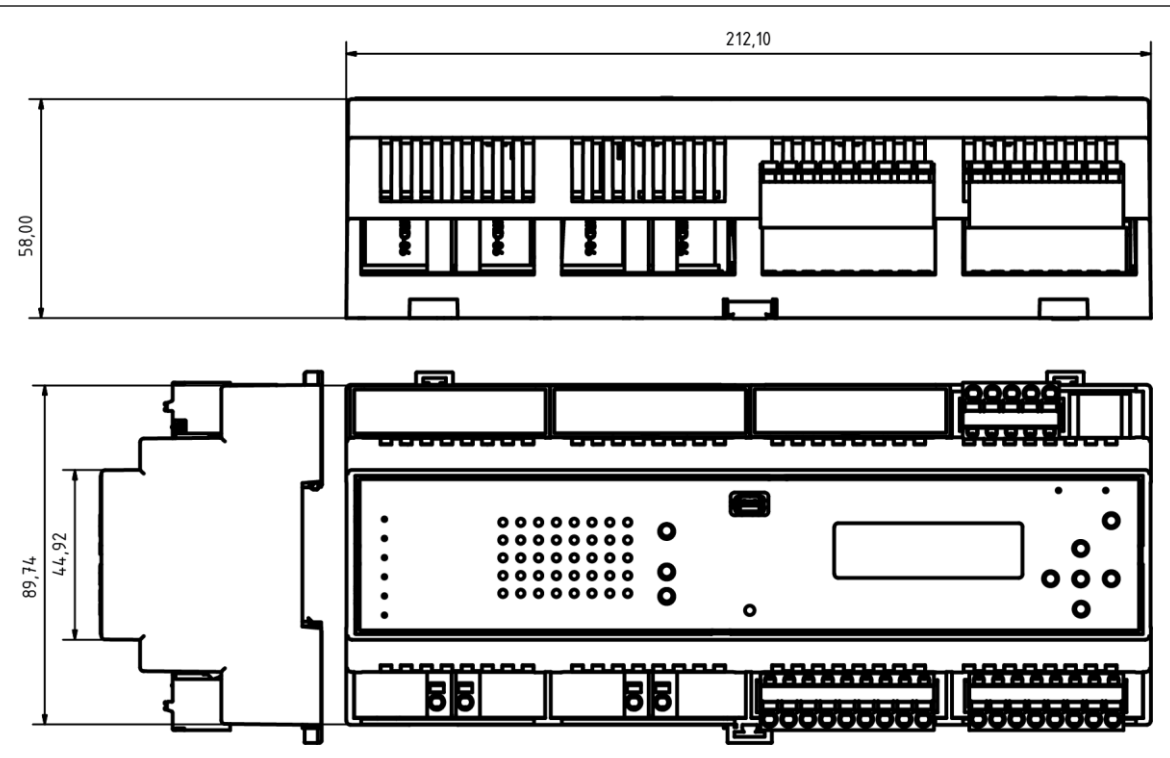

Angaben in mm

Ein Produkt der

#### **BV-CØNTROL AG** Elektronische Steuersysteme

Russikerstrasse 37

8320 Fehraltorf

www.bv-control.ch